### HYDRONIC VARIANTS

GB

Note! All applicationexamples are overall idea sketches, and do not claim to be complete. Always also take locally laws and regulations into consideration.

The controller does not replace safety devices under any circumstances. Depending on the specific application, additional system components and safety components may be mandatory, such as check valves, non-return valves, safety temperature limiters, scalding protectors, etc., and must therefore be provided.

|   | APPLICATION<br>AVAILABLE IN<br>VERSION | FUNCTION 90C                                                                                              | ELECTRICAL CONNECTION                                                        | SETTTING                                                            |
|---|----------------------------------------|----------------------------------------------------------------------------------------------------|------------------------------------------------------------------------------|---------------------------------------------------------------------|
|   | 1 900-123                              | PUMP CONTROL HEAT CIRCUIT 1                                                                               | Connect pump heat circ1 as P1                                                | Menu 15.7.1 Select: Circulation pump                                |
|   | 2 900-123                              | AUXILIARY HEAT CONTROL<br>Activated by mixer position.                                                    | Connect aux heat as P1 (90C-1)<br>Connect aux heat as P3 (90C-2,90C-3)       | Menu 15.7.1 Select: Position<br>Settings in menu 15.7.3 – 15.7.5    |
|   |                                        | PUMPCONTR. HEAT CIRCUIT 1                                                                                 | Connect pump heat circ1 as P1                                                |                                                                     |
|   | 3 90C 2 3                              | AUXILIARY HEAT CONTROL<br>Activated by mixer position                                                     | Connect aux heat as P3                                                       | Menu 15.7.1 Select:<br>Position<br>Settings in menu 15.7.3 – 15.7.5 |
|   |                                        | PUMPCONTR. HEAT CIRCUIT 1                                                                                 | Connect pump heat circ1 as P1                                                |                                                                     |
|   | 4 900 2 3                              | PUMPCONTR. HEAT CIRCUIT 2<br>Activated when temperature at sensor 3 is lower<br>than specified in menu 6. | Connect pump heat circ 2 as P2<br>Connect sensor as sensor 3 in sensor box 2 | Menu 15.7.2 Select: Heating circ 2<br>Settings in menu 6.1-6.6      |
|   |                                        | PUMPCONTR. HEAT CIRCUIT 1                                                                                 | Connect pump heat circ1 as P1                                                |                                                                     |
|   | 5 90C·- 2 3                            | AUXILIARY HEAT CONTROL<br>Activated by mixer position                                                     | Connect aux heat as P3                                                       | Menu 15.7.1 Select:<br>Position<br>Settings in menu 15.7.3 – 15.7.5 |
|   |                                        | PUMPCONTR. HEAT CIRCUIT 2<br>Activated when temperature at sensor 3 is lower<br>than specified in menu 6. | Connect pump heat circ 2 as P2<br>Connect sensor as sensor 3 in sensor box 2 | Menu 15.7.2 Select: Heating circ 2<br>Settings in menu 6.1-6.6      |
|   |                                        | PUMP CONTROL HEAT CIRCUIT 1                                                                               | Connect pump heat circ1 as P1                                                |                                                                     |
|   | 6 900 2 3                              | PUMPCONTR. HEAT CIRCUIT 2<br>Activated when temperature at sensor 3 is lower<br>than specified in menu 6. | Connect pump heat circ 2 as P2                                               | Menu 15.7.2 Select: Heating circ 2<br>Settings in menu 6.1-6.6      |
|   | 0 000 20                               | HEAT SOURCE TEMPERATURE CONTROL<br>With heat circuit as reference temp.                                   | Connect boiler as P3                                                         | Menu 15.7.1 Select: Temperature<br>Settings in menu 5.7-5.8         |
|   |                                        |                                                                                                    | box 2                                                                        |                                                                     |
|   |                                        | PUMP CONTROL HEAT CIRCUIT 1                                                                               | Connect pump heat circ1 as P1                                                |                                                                     |
|   | 7 90C·-23                              | DOMESTIC HOT WATER (DHW)                                                                                  | Connect DHW pump as P2                                                       | Menu 15.7.2 Select: Dom. Hot water                                  |
|   |                                        | HEAT SOURCE TEMPERATURE CONTROL<br>With heat circuit as reference temp.                                   | Connect boiler as P3<br>Connect sensor as sensor 3+4 in sensor<br>box 2      | Menu 15.7.1 Select: Temperature<br>Settings in menu 5.7-5.8         |
|   |                                        | PUMP CONTROL HEAT CIRCUIT 1                                                                               | Connect pump heat circ1 as P1                                                |                                                                     |
|   | 9                                      | PUMPCONTR. HEAT CIRCUIT 2<br>Activated when temperature at sensor 3 is lower<br>than sneeified in menu 6  | Connect pump heat circ 2 as P2                                               | Menu 15.7.2 Select: Heating circ 2<br>Settings in menu 6.1-6.6      |
|   | 90023                                  | HEAT SOURCE TEMPERATURE CONTROL<br>By temperature with heat circuit 1 as reference                        | Connect heat source as P3                                                    | Menu 15.7.1 Select: Temperature<br>Settings in menu 5.7-5.8         |
|   |                                        |                                                                                                    | Connect sensor as sensor 3+4 in sensor<br>box 2                              |                                                                     |
|   |                                        | PUMP CONTROL HEAT CIRCUIT 1                                                                               | Connect pump heat circ1 as P1                                                |                                                                     |
|   | _                                      | PUMPCONTR. HEAT CIRCUIT 2<br>Activated when temperature at sensor 3 is lower<br>than energified in many 6 | Connect pump heat circ 2 as P2                                               | Menu 15.7.2 Select: Heating circ 2<br>Settings in menu 6.1-6.6      |
|   | 9 900 2 3                              | HEAT SOURCE TEMPERATURE CONTROL<br>By temperature with heat circuit 1 as reference                        | Connect heat source as P3                                                    | Menu 15.7.1 Select: Temperature<br>Settings in menu 5.7-5.8         |
|   |                                        |                                                                                                    | Connect sensor as sensor 3+4 in sensor<br>box 2                              |                                                                     |
|   |                                        | PUMP CONTROL HEAT CIRCUIT 1                                                                               | Connect pump heat circ1 as P1                                                |                                                                     |
|   |                                        | HEAT PUMP CONTROL (Primary heat source)<br>By floating temperature with heat circuit 1 as                 | Connect Heat Pump as P3                                                      | Menu 15.7.1 Select: Temperature<br>Settings in menu 5.7-5.8         |
|   | 10 900 2 3                             | AUX. HEAT SOURCE CONTROL                                                                                  | Connect Aux.heat source as P2                                                | Menu 15.7.2 Select: Dom. Hot water                                  |
|   |                                        | By temperature control                                                                                    | Connect sensor as sensor 3+4 in sensor box 2                                 | Settings in menu 7.1-7.3                                            |
| - |                                        | PUMP CONTROL HEAT CIRCUIT 1                                                                               | Connect pump heat circ1 as P1                                                |                                                                     |
|   |                                        | DOM HOT WATER CONTROL                                                                                     | Connect diverting valve as P2                                                | Menu 15.7.2 Select: Heating circ 2                                  |
|   | 11 90C· - 2 3                          | HEAT SOURCE TEMPERATURE CONTROL<br>By floating temperature                                                | Connect heat source as P3                                                    | Menu 15.7.1 Select: Temperature<br>Settings in menu 5.7-5.8         |
|   |                                        |                                                                                                    | Connect sensor as sensor 3+4 in sensor<br>box 2                              |                                                                     |

| APPLICATION<br>AVAILABLE IN<br>VERSION | FUNCTION 90C                                                       | ELECTRICAL CONNECTION                                                                                                    | SETTTING                                                            |
|----------------------------------------|--------------------------------------------------------------------|----------------------------------------------------------------------------------------------------|---------------------------------------------------------------------|
|                                        | PUMP CONTROL HEAT CIRCUIT 1                                        | Connect pump heat circ1 as P1                                                                                                    |                                                                     |
|                                        | HEAT PUMP CONTROL (Primary heat source)<br>By floating temperature | Connect Heat Pump as P2                                                                                                    | Menu 15.7.2 Select: Heating circ 2<br>Settings in menu 6.1-6.6      |
| 12 900 2 3                             | AUX. HEAT SOURCE CONTROL<br>By valve position                      | Connect Aux.heat source as P3                                                                                                    | Menu 15.7.1 Select: Position<br>Settings in menu 15.7.3 – 15.7.5    |
|                                        |                                                                    | Connect sensor as sensor 3 in sensor box 2                                                                                                    |                                                                     |
|                                        | PUMP CONTROL HEAT CIRCUIT 1                                        | Connect pump heat circ1 as P1                                                                                                    |                                                                     |
| 42 000 0                               | DOM HOT WATER CONTROL<br>By temperature control                    | Connect heat source as P2                                                                                                    | Menu 15.7.2 Select: Dom.Hot Water<br>Settings in menu 7.1-7.3       |
| 13 500 3                               | ENERGY TRANSFER CONTROL                                            | Connect tank circ pump as P3                                                                                                    | Menu 15.7.1 Select: Energy transfer<br>Settings in menu 8.1-8.3     |
|                                        |                                                                    | Connect sensor as sensor 3+4+7 in<br>sensor box 2                                                                                                    |                                                                     |
|                                        | PUMP CONTROL HEAT CIRCUIT 1                                        | Connect pump heat circ1 as P1                                                                                                    |                                                                     |
|                                        | PUMPCONTR. HEAT CIRCUIT 2<br>By floating temperature               | Connect heat source as P2                                                                                                    | Menu 15.7.2 Select: Heating circ 2<br>Settings in menu 6.1-6.6      |
| 14 900 3                               | ENERGY TRANSFER CONTROL                                            | Connect tank circ pump as P3                                                                                                    | Menu 15.7.1 Select: Energy transfer<br>Settings in menu 8.1-8.3     |
|                                        |                                                                    | Connect sensor as sensor 3+4+7 in<br>sensor box 2<br>Note: Heat circuit 2 must have a lower<br>curve than Heat circuit 1                                       |                                                                     |
|                                        | PUMP CONTROL HEAT CIRCUIT 1                                        | Connect pump heat circ1 as P1                                                                                                    |                                                                     |
|                                        | SOLAR PUMP CONTROL<br>By floating temperature                      | Connect solar circ pump as P3                                                                                                    | Menu 15.7.1 Select: Solar<br>Settings in menu 9.1                   |
| 15 90C· 3                              | PUMP CONTROL HEAT CIRCUIT 2<br>By floating temperature             | Connect circulation pump as P2                                                                                                    | Menu 15.7.2 Select: Heating circ 2<br>Settings in menu 6.1-6.6      |
|                                        |                                                                    | Connect sensor as sensor 3+4+7 in<br>sensor box 2<br>Note: Heat circuit 2 must have the<br>same curve as Heat circuit 1                                        |                                                                     |
|                                        | PUMP CONTROL HEAT CIRCUIT 1                                        | Connect pump heat circ1 as P1                                                                                                    |                                                                     |
| 46                                     | PUMP SOLAR CONTROL<br>By floating temperature                      | Connect solar circ pump as P3                                                                                                    | Menu 15.7.1 Select: Solar<br>Settings in menu 9.1                   |
| 16 900 3                               | DOM HOT WATER CONTROL<br>By temperature control                    | Connect heat source as P2                                                                                                    | Menu 15.7.2 Select: Dom.Hot Water<br>Settings in menu 7.1-7.3       |
|                                        |                                                                    | Connect sensor as sensor 3+4+7 in<br>sensor box 2                                                                                                    |                                                                     |
|                                        | PUMP CONTROL HEAT CIRCUIT 1                                        | Connect pump heat circ1 as P1                                                                                                    |                                                                     |
| 47 000 0                               | DOM HOT WATER CONTROL<br>By temperature control                    | Connect tank circ pump as P2                                                                                                    | Menu 15.7.2 Select: Dom.Hot Water<br>Settings in Amenu 7.1-7.3      |
| 17 500 3                               | HEAT SOURCE TEMPERATURE CONTROL<br>By valve position               | Connect heat source as P3                                                                                                    | Menu 15.7.1 Select: Position<br>Settings in menu 15.7.3 - 15.7.5    |
|                                        |                                                                    | Connect sensor as sensor 3 in sensor<br>box 2                                                                                                    | Recommended setting:<br>15.7.3: 75% 15.7.4: 20 min 15.7.5:<br>0 min |
|                                        | PUMP CONTROL HEAT CIRCUIT 1                                        | Connect pump heat circ1 as P1                                                                                                    |                                                                     |
|                                        | LOADING PUMP CONTROL<br>By flue gas temperature controll           | Connect loading pump as P3                                                                                                    | Menu 15.7.1 Select: Load pump<br>Settings in menu 10.1-10.2         |
| 18 900 3                               | DOM HOT WATER CONTROL<br>By temperature control                    | Connect heat source as P2                                                                                                    | Menu 15.7.2 Select: Dom.Hot Water<br>Settings in menu 7.1-7.3       |
|                                        |                                                                    | Connect sensor as sensor 3+7 in<br>sensor box 2.<br>Note: Sensor S7 must be replaced with<br>sensor CRS215 to be able to handle<br>higher flue gas temperature |                                                                     |

Notes in application examples: P1 = Output 1 - Pumpcontrol, P2 = Output 2 - Extra function 2, P3 = Output 3 - Extra function 1<math>S3 = Sensor 3, S4 = Sensor 4, S7 = Sensor 7  $1^* = Sensor box 1, 2^* = Sensor box 2$ 

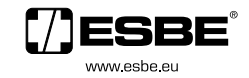

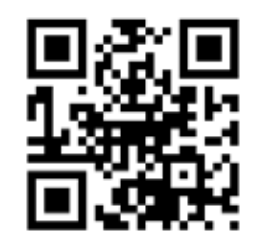

Mtrl.nr: 98140426 • Ritn.nr: 9227 utg. B • Rev. 1204

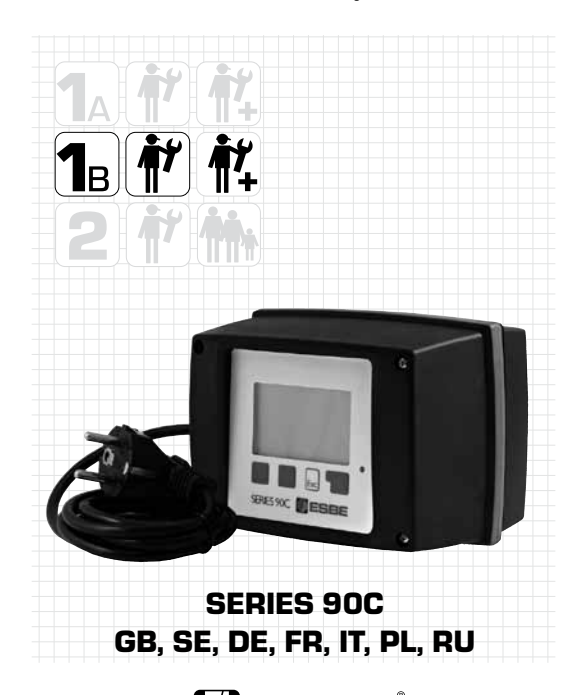

## HYDROVARIANTER

SE

Observeral Följande applikationsexempelär övergripande principscheman och gör inte anspråk på att vara fullstän-diga. Ta alltid hänsyn till lokala lagar och regler. Regleringen kan underinga omständigheter ersätta säkerhetsutrustning. Beroende på den specifika applikationen kan det vara obligatoriskt med ytterligare systemkomponenter och säker-hetsutrustning, som t.ex. styrventiler, backventiler, temperaturvakter, skållningsskydd etc. som därför måste installeras.

| Т  | APPL.<br>ILLGÄNGLIG I<br>VERSION | FUNKTION 90C                                                                                           | ELEKTRISK ANSLUTNING                                                             | INSTÄLLNING                                                            |
|----|----------------------------------|----------------------------------------------------------------------------------------------------|----------------------------------------------------------------------------------|------------------------------------------------------------------------|
| 1  | 90C- 1 2 3                       | PUMPREGLERING, VÄRMEKRETS 1                                                                            | Anslut pump för värmekrets 1 som P1                                              | Meny 15.7.1 Välj: Cirkulationspump                                     |
| 2  | 900-123                          | REGLERING AV EXTRAVÄRME<br>Aktiverad av ventilläge                                                     | Anslut extravärme som P1 (90C-1)<br>Anslut extravärme som P3 (90C-2.90C-3)       | Meny 15.7.1 Välj: Position<br>Inställningar i meny 15.7.3 – 15.7.5     |
|    |                                  | PUMPREGL. VÄRMEKRETS 1                                                                                 | Anslut pump för värmekrets 1 som P1                                              |                                                                        |
| 3  | 90C 2 3                          | REGLERING AV EXTRAVÄRME<br>Aktiverad av ventilläge                                                     | Anslut extravärme som P3                                                         | Meny 15.7.1 Välj: Position<br>Inställningar i meny 15.7.3 – 15.7.5     |
|    |                                  | PUMPREGL. VÄRMEKRETS 1                                                                                 | Anslut pump för värmekrets 1 som P1                                              |                                                                        |
| 4  | 90C 2 3                          | PUMPREGL. VÄRMEKRETS 2<br>Aktiverad när temperaturen vid givare 3 i lägre än                           | Anslut pump för värmekrets 2 som P2<br>Anslut givare som givare 3 i givarbox 2   | Meny 15.7.2 Välj: Värmekrets 2<br>Inställningar i meny 6.1-6.6         |
|    |                                  | PUMPREGL. VÄRMEKRETS 1                                                                                 | Anslut pump för värmekrets 1 som P1                                              |                                                                        |
|    |                                  |                                                                                                    | Anclut orthonionno com P2                                                        | Mony 15 7 1 Väli: Position                                             |
| 5  | 90C 2 3                          | Aktiverad av ventilläge                                                                                | Ansiut extravarme som P3                                                         | Inställningar i meny 15.7.3 – 15.7.5                                   |
|    |                                  | PUMPREGL. VÄRMEKRETS 2<br>Aktiverad när temperaturen vid givare 3 i lägre än<br>specificerat i menv 6. | Anslut pump för värmekrets 2 som P2<br>Anslut givare som givare 3 i givarbox 2   | Meny 15.7.2 Välj: Värmekrets 2<br>Inställningar i meny 6.1-6.6         |
|    |                                  | PUMPREGLERING, VÄRMEKRETS 1                                                                            | Anslut pump för värmekrets 1 som P1                                              |                                                                        |
| 6  | 90C 2 3                          | PUMPREGL. VÄRMEKRETS 2<br>Aktiverad när temperaturen vid givare 3 i lägre än<br>specificerat i meny 6. | Anslut pump för värmekrets 2 som P2                                              | Meny 15.7.2 Välj: Värmekrets 2<br>Inställningar i meny 6.1-6.6         |
|    |                                  | VÄRMEKÄLLA, TEMPERATURREGLERING<br>Med värmekrets som börtemp.                                         | Anslut panna som P3                                                              | Meny 15.7.1 Välj:Temperatur<br>Temperaturinställningar i meny 5.7-5.8  |
|    |                                  |                                                                                                    | Anslut givare som givare 3+4i givarbox 2                                         |                                                                        |
|    |                                  | PUMPREGLERING, VÄRMEKRETS 1                                                                            | Anslut pump för värmekrets 1 som P1                                              |                                                                        |
| 7  | 90C 2 3                          | TAPPVARMVATTEN (TVV)                                                                                   | Anslut TVV-pump som P2                                                           | Meny 15.7.2 Välj: Tappvarmvatten<br>Inställningar i meny 7,1-7,3       |
|    |                                  | VÄRMEKÄLLA, TEMPERATURREGLERING                                                                        | Anslut panna som P3                                                              | Meny 15.7.1 Välj:Temperatur                                            |
|    |                                  | PUMPREGLERING, VÄRMEKRETS 1                                                                            | Anslut givare som givare 3+4 i givarbox 2<br>Anslut pump för värmekrets 1 som P1 | Temperaturinstaliningar Tmeny 5.7-5.8                                  |
| _  |                                  | PUMPREGL. VÄRMEKRETS 2<br>Aktiverad när temperaturen vid givare 3 i lägre än                           | Anslut pump för värmekrets 2 som P2                                              | Meny 15.7.2 Välj: Värmekrets 2<br>Inställningar i meny 6.1-6.6         |
| 8  | 900 2 3                          | VÄRMEKÄLLA                                                                                             | Anslut värmekälla som P3                                                         | Meny 15.7.1 Välj: Temperatur                                           |
|    |                                  | Temperaturstyrd med värmekrets 1 som referens.                                                         |                                                                                  | Temperaturinställningar i meny 5.7-5.8                                 |
|    |                                  |                                                                                                    | Anslut givare som givare 3+4 i givarbox 2                                        |                                                                        |
|    |                                  | PUMPREGLERING, VARMERREIS 1                                                                            | Ansiut pump for varmekrets 1 som P I                                             |                                                                        |
|    | 900 2 2                          | PUMPREGL. VÄRMEKRETS 2<br>Aktiverad när temperaturen vid givare 3 i lägre än<br>specificerat i menv 6. | Anslut pump för värmekrets 2 som P2                                              | Meny 15.7.2 Välj: Värmekrets 2<br>Inställningar i meny 6.1-6.6         |
| Э  | 900 2 3                          | VÄRMEKÄLLA<br>Temperaturstyrd med värmekrets 1 som referens.                                           | Anslut värmekälla som P3                                                         | Meny 15.7.1 Välj: Temperatur<br>Temperaturinställningar i meny 5.7-5.8 |
|    |                                  |                                                                                                    | Anslut givare som givare 3+4 i givarbox 2                                        |                                                                        |
|    |                                  | PUMPREGLERING, VÄRMEKRETS 1                                                                            | Anslut pump för värmekrets 1 som P1                                              |                                                                        |
|    |                                  | VÄRMEPUMPREGLERING (Primär värmekälla)<br>Med glidande temperatur med värmekrets 1 som<br>referense    | Anslut värmepump som P3                                                          | Meny 15.7.1 Välj: Temperatur<br>Temperaturinställningar i meny 5.7-5.8 |
| 10 | J 90C 2 3                        | EXTRAVÄRME                                                                                             | Anslut extravärme som P2                                                         | Meny 15.7.2 Välj: Tappvarmvatten                                       |
|    |                                  | Temperaturstyrd                                                                                        | Anslut givare som givare 3+4 i givarbox 2                                        | Inställningar i meny 7.1-7.3                                           |
|    |                                  | PUMPREGLERING, VÄRMEKRETS 1                                                                            | Anslut pump för värmekrets 1 som P1                                              |                                                                        |
|    |                                  | REGLERING AV VARMVATTENBEREDARE                                                                        | Anslut växelventil som P2                                                        | Meny 15.7.2 Välj: Värmekrets 2                                         |
| 1. | 1 enc 2 2                        | Temperaturstyrd.                                                                                       |                                                                                  | Inställningar i meny 6.1-6.6                                           |
|    | , 306 2.3                        | VARMEKÄLLA, TEMPERATURREGLERING<br>Med glidande temperatur:                                            | Anslut värmekälla som P3                                                         | Meny 15.7.1 Välj: Temperatur<br>Temperaturinställningar i meny 5.7-5.8 |
|    |                                  |                                                                                                    | Anslut givare som givare 3+4 i givarbox 2                                        |                                                                        |

| APPL.<br>TILLGÄNGLIG I<br>VERSION | FUNCTION 90C                                                              | ELEKTRISK ANSLUTNING                                                                                                    | INSTÄLLNING                                                         |
|-----------------------------------|---------------------------------------------------------------------------|----------------------------------------------------------------------------------------------------|---------------------------------------------------------------------|
| VENSION                           | PUMPREGLERING, VÄRMEKRETS 1                                               | Anslut pump för värmekrets 1 som P1                                                                                                    |                                                                     |
| 12 900 2 3                        | <b>VÄRMEPUMPREGLERING</b> (Primär värmekälla)<br>Med glidande temperatur: | Anslut värmepump som P2                                                                                                    | Meny 15.7.2 Välj: Värmekrets 2<br>Inställningar i meny 6.1-6.6      |
|                                   | EXTRAVÄRME<br>Styrd av ventilens vinkel                                   | Anslut extravärme som P3                                                                                                    | Meny 15.7.1 Välj: Position                                          |
|                                   |                                                                           | Anslut givare som givare 3 i givarbox 2                                                                                                    | ,                                                                   |
|                                   | PUMPREGLERING, VÄRMEKRETS 1                                               | Anslut pumpvärmekrets som P1                                                                                                    |                                                                     |
|                                   | REGLERING AV VARMVATTENBEREDARE<br>Med temperaturkontroll                 | Anslut extravärme som P2                                                                                                    | Meny 15.7.2 Välj: Tappvarmvatten<br>Inställningar i meny 7.1-7.3    |
| 13 900 3                          | KULVERTSTYRNING                                                           | Anslut kulvertpump som P3                                                                                                    | Meny 15.7.1 Välj: Kulvertstyrning<br>Settings in menu 8.1-8.3       |
|                                   |                                                                           | Anslut givare som givare 3+4+7 in<br>givarbox 2                                                                                                    |                                                                     |
|                                   | PUMPREGLERING, VÄRMEKRETS 1                                               | Anslut pumpvärmekrets som P1                                                                                                    |                                                                     |
|                                   | PUMPREGLERING, VÄRMEKRETS 2<br>Med glidande temperatur                    | Anslut extravärme som P2                                                                                                    | Meny 15.7.2 Välj: Värmekrets 2<br>Inställningar i meny 6.1-6.6      |
| 14 900 3                          | KULVERTSTYRNING                                                           | Anslut kulvertpump som P3                                                                                                    | Meny 15.7.1 Välj: Kulvertstyrning<br>Inställningar i meny 8.1-8.3   |
|                                   |                                                                           | Anslut givare som givare 3+4+7 in<br>givarbox 2<br>OBS: Värmekrets 2 måste ha en lägre<br>kurvingställning än Värmekrets 1                            |                                                                     |
|                                   | PUMPREGLERING, VÄRMEKRETS 1                                               | Anslut pumpvärmekrets som P1                                                                                                    |                                                                     |
|                                   | SOLAR PUMP CONTROL<br>Med glidande temperatur                             | Anslut solkretspump som P3                                                                                                    | Meny 15.7.1 Välj: Solar<br>Inställningar i meny 9.1                 |
| 15 900 3                          | PUMPREGLERING, VÄRMEKRETS 2<br>Med glidande temperatur                    | Anslut värmekälla som P2                                                                                                    | Meny 15.7.2 Välj: Värmekrets 2<br>Inställningar i meny 6.1-6.6      |
|                                   |                                                                           | Anslut givare som givare 3+4+7 in<br>givarbox 2<br>OBS: Värmekrets 2 måste ha en lägre<br>kurvinställning än Värmekrets 1                             |                                                                     |
|                                   | PUMPREGLERING, VÄRMEKRETS 1                                               | Anslut pumpvärmekrets som P1                                                                                                    |                                                                     |
|                                   | PUMPREGLERING SOL<br>Med glidande temperatur                              | Anslut solkretspump som P3                                                                                                    | Meny 15.7.1 Välj: Solar<br>Inställningar i meny 9.1                 |
| 16 900 3                          | REGLERING AV VARMVATTENBEREDARE<br>Med temperaturkontroll                 | Anslut värmekälla som P2                                                                                                    | Meny 15.7.2 Välj: Tappvarmvattenr<br>Inställningar i meny 7.1-7.3   |
|                                   |                                                                           | Anslut givare som givare 3+4+7 in<br>givarbox 2                                                                                                    |                                                                     |
|                                   | PUMPREGLERING, VÄRMEKRETS 1                                               | Ånslut pumpvärmekrets som P1                                                                                                    |                                                                     |
|                                   | REGLERING AV VARMVATTENBEREDARE<br>Med temperaturkontroll                 | Anslut värmekälla som P2                                                                                                    | Meny 15.7.2 Välj: Tappvarmvatten<br>Inställningar i meny 7.1-7.3    |
| 17 900 3                          | REGLERING AV EXTRAVÄRME<br>Aktiverad av ventilläge                        | Anslut värmekälla som P3                                                                                                    | Meny 15.7.1 Välj: Position<br>Inställningar i meny 15.7.3 - 15.7.5  |
|                                   |                                                                           | Anslut givare som givare 3 i givarbox 2                                                                                                    | Rekommenderad inställning: 15.7.3: 75% 15.7.4: 20 min 15.7.5: 0 min |
|                                   | PUMPREGLERING, VÄRMEKRETS 1                                               | Anslut pumpvärmekrets som P1                                                                                                    |                                                                     |
|                                   | LADDPUMPSREGLERING<br>Genom rökgastemperaturkontroll                      | Anslut laddpump som P3                                                                                                    | Meny 15.7.1 Välj: Laddpump<br>Inställningar i meny 10.1-10.2        |
| 18 900 3                          | REGLERING AV VARMVATTENBEREDARE<br>Med temperaturkontroll                 | Anslut extravärme som P2                                                                                                    | Meny 15.7.2 Välj: Tappvarmvattenr<br>Inställningar i meny 7.1-7.3   |
|                                   |                                                                           | Anslut givare som givare 3+7 i givarbox 2<br>OBS: Givare S7 måste bli utbytt till givare<br>CRS215 för att hantera de högre rökgas-<br>temperaturerpa |                                                                     |

Noteringar i applikations exempte: P1 = utgång 1 - pumpreglering, P2 = utgång 2 - extra funktion 2, P3 = utgång 3 - extra funktion 1S3 = givare 3, S4 = givare 4, S7 = givare 71\* = givarbox 1, 2\* = givarbox 2

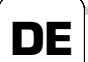

# EINSATZMÖGLICHKEITEN

Hinweis! Alle Anwendungsbeispiele sind nur allgemeine Skizzenund erheben keinen Anspruch auf Vollständigkeit. Bitte beachten Sie auch immer die örtlichen Gesetze und Regelungen. Der Regler ersetzt unter keinen Umständen Sicherheitsgeräte. Je nach der spezifischen Anwendung können zusätzliche Systemkomponenten und Sicherheitskomponenten wie zum Beispiel Kontrollventile, Rückschlagventile, Sicherheitstemperaturbegrenzer, Verbrühschutzvorrichtungen usw. vorgeschrieben sein und müssen deshalb zur Verfügung gestellt werden.

|    | NWENDUNG<br>IN VERSION<br>ERHÄLTLICH | FUNKTION 90C                                                                                                    | ANSCHLUSSKLEMMENBELEGUNG                                                                                                    | FUNKTIONSEINSTELLUNGEN                                                                                                    |
|----|--------------------------------------|----------------------------------------------------------------------------------------------------|----------------------------------------------------------------------------------------------------|----------------------------------------------------------------------------------------------------|
| 1  | 90C- 1 2 3                           | PUMPENSTEUERUNG HEIZKREIS 1                                                                                                    | Pumpe Heizkreis 1 als P1 anschließen                                                                                                    | Menü 15.7.1 Auswahl:                                                                                                    |
| 2  | 90C- 1 2 3                           | STEUERUNG WÄRMEANFORDERUNG<br>Durch Mischerposition aktiviert.                                                                                                    | Relais Wärmeanforderung als P1<br>anschließen (90C-1)<br>Relais Wärmeanforderung als P3<br>anschließen (90C-2 90C-3)                       | Menü 15.7.1 Auswah: Position<br>Einstellungen in Menü 15.7.3 – 15.7.5                                                                                 |
|    |                                      | PUMENSTEUERUNG HEIZKREIS 1                                                                                                    | Pumpe Heizkreis 1 als P1 anschließen                                                                                                    |                                                                                                    |
| 3  | 90C 2 3                              | STEUERUNG WÄRMEANFORDERUNG<br>Durch Mischerposition aktiviert.                                                                                                    | Relais Wärmeanforderung als P3 anschließen                                                                                                 | Menü 15.7.1 Auswahl: Position<br>Einstellungen in Menü 15.7.3 – 15.7.5                                                                                |
|    |                                      | PUMENSTEUERUNG HEIZKREIS 1                                                                                                    | Pumpe Heizkreis 1 als P1 anschließen                                                                                                    |                                                                                                    |
| 4  | 90C· - 2 3                           | PUMENSTEUERUNG HEIZKREIS 2<br>Aktiviert, wenn Temperatur an Sensor 3 niedri-<br>ger als in Menü 6 spezifiziert ist.                                                                                                    | Pumpe Heizkreis als P2 anschließen<br>Sensor als Sensor 3 in Sensorbuchse 2 ansch-<br>ließen                                               | Menü 15.7.2 Auswahl: Heizkreis 2<br>Einstellungen in Menü 6.1-6.6                                                                                     |
|    |                                      | PUMPENKONTR. HEIZKREIS 1                                                                                                    | Pumpe Heizkreis 1 als P1 anschließen                                                                                                    |                                                                                                    |
| 5  | 90C 2 3                              | STEUERUNG WÄRMEANFORDERUNG<br>Durch Mischerposition aktiviert<br>PUMENSTEUERUNG HEIZKREIS 2<br>Aktiviert, wenn Temperatur an Sensor 3 niedri-<br>ger als in Menü 6 spezifiziert ist.                                     | Relais Wärmeanforderung als P3 anschließen<br>Pumpe Heizkreis als P2 anschließen<br>Sensor als Sensor 3 in Sensorbuchse 2 ansch-<br>ließen | Menü 15.7.1 Auswahl: Position<br>Einstellungen in Menü 15.7.3 – 15.7.5<br>Menü 15.7.2 Auswahl: Heizkreis 2<br>Einstellungen in Menü 6.1-6.6           |
|    |                                      | PUMPENSTEUERUNG HEIZKREIS 1                                                                                                    | Pumpe Heizkreis 1 als P1 anschließen                                                                                                    |                                                                                                    |
| 6  | 90C 2 3                              | PUMENSTEUERUNG HEIZKREIS 2<br>Aktiviert, wenn Temperatur an Sensor 3 niedri-<br>ger als in Menü 6 spezifiziert ist.<br>TEMPERATURREGELUNG WÄRMEQUELLE<br>Mit Heizkreis als Solltemperatur                                | Pumpenheizkreis als P2 anschließen<br>Kessel als P3 anschließen                                                                            | Menü 15.7.2 Auswahl:<br>Heizkreis 2<br>Einstellungen in Menü 6.1-6.6<br>Menü 15.7.1 Auswahl:<br>Temperatur                                            |
|    |                                      |                                                                                                    | Sensor als Sensor 3+4 in Sensorbuchse 2                                                                                                    | Temperatureinstellungen in Menü 5.7-5.8                                                                                                    |
|    |                                      | PUMPENSTEUERUNG HEIZKREIS 1                                                                                                    | enschließen<br>Pumpe Heizkreis 1 als P1 anschließen                                                                                        |                                                                                                    |
|    |                                      | BRAUCHWASSERERWÄRMUNG (BWW)                                                                                                    | BWW-Pumpe als P2 anschließen                                                                                                    | Menü 15.7.2 Auswahl: Brauch                                                                                                    |
| 7  | 90C 2 3                              | TEMPERATURREGELUNG WÄRMEQUELLE<br>Mit Heizkreis als Solltemperatur                                                                                                    | Kessel als P3 anschließen<br>Sensor als Sensor 3+4 in Sensorbuchse 2<br>anschließen                                                        | Einstellungen in Menü 7.1-7.3<br>Menü 15.7.1 Auswahl:<br>Temperature<br>Temperatureinstellungen in Menü 5.7-5.8                                       |
|    |                                      | PUMPENSTEUERUNG HEIZKREIS 1                                                                                                    | Pumpe Heizkreis 1 als P1 anschließen                                                                                                    |                                                                                                    |
| 8  | 90C 2 3                              | PUMPENST. HEIZKREIS 2<br>Aktiviert, wenn Temperatur an Sensor 3 niedri-<br>ger als in Menü 6 spezifiziert ist.<br>TEMPERATURREGELUNG WÄRMEQUELLE<br>Per die Temperaturregelung mit den Heizkreis<br>1 als Solltemperatur | Pumpe Heizkreis 2 als P2 anschließen<br>Wärmequelle als P3 anschließen                                                                     | Menü 15.7.2 Auswahi:<br>Heizkreis 2<br>Einstellungen in Menü 6.1-6.6<br>Menü 15.7.1 Auswahi:<br>Temperatur<br>Temperatureinstellungen in Menü 5.7-5.8 |
|    |                                      |                                                                                                    | Sensor als Sensor 3+4 in Sensorbuchse 2<br>anschließen                                                                                     |                                                                                                    |
|    |                                      | PUMPENSTEUERUNG HEIZKREIS 1                                                                                                    | Pumpe Heizkreis 1 als P1 anschließen                                                                                                    |                                                                                                    |
| 9  | 90C· - 2 3                           | PUMPENST. HEIZKREIS 2<br>Aktiviert, wenn Temperatur an Sensor 3 niedri-<br>ger als in Menü 6 spezifiziert ist                                                                                                    | Pumpe Heizkreis als P2 anschließen                                                                                                    | Menü 15.7.2 Auswahl:<br>Heizkreis 2<br>Einstellungen in Menü 6.1-6.6                                                                                  |
|    |                                      | Per die Temperaturregelung mit den Heizkreis<br>1 als Solltemperatur                                                                                                    | Connect neat source as P3                                                                                                    | Temperatureinstellungen in Menü 5.7-5.8                                                                                                    |
|    |                                      |                                                                                                    | Sensor als Sensor 3+4 in Sensorbuchse 2                                                                                                    | _                                                                                                    |
|    |                                      | PUMPENSTEUERUNG HEIZKREIS 1                                                                                                    | Pumpe Heizkreis 1 als P1 anschließen                                                                                                    |                                                                                                    |
|    |                                      | STEUERUNG WÄRMEPUMPE (Primärseitige<br>Wärmequelle)                                                                                                    | Wärmepumpe als P3 anschließen                                                                                                    | Menü 15.7.1 Auswahl:<br>Temperatur                                                                                                    |
| 10 | ) 90C· - 2 3                         | Per Husstemperatur mit Heizkreis 1 als<br>Solltemperatur<br>ZUSÄTZLICHE WÄRMEQUELLEN                                                                                                    | Wärmequelle als P2 anschließen                                                                                                    | Menü 15.7.2 Auswahl: Brauch                                                                                                    |
|    |                                      | Per Temperaturregelung                                                                                                    | Sensor als Sensor 3+4 in Sensorbuchse 2<br>anschließen                                                                                     | Einstellungen in Menü 7.1-7.3                                                                                                    |
|    |                                      | PUMPENSTEUERUNG HEIZKREIS 1                                                                                                    | Pumpe Heizkreis 1 als P1 anschließen                                                                                                    |                                                                                                    |
|    |                                      | WARMWASSERSTEUERUNG HAUS<br>Per Temperaturregelung                                                                                                    | Zonenventil als P2 anschließen                                                                                                    | Menü 9.7.2 Auswahl:<br>Heizkreis 2                                                                                                    |
| 1  | 1 90C 2 3                            | TEMPERATURREGELUNG WÄRMEQUELLE<br>Per Flusstemperatur                                                                                                    | Wärmequelle als P3 anschließen                                                                                                    | Iniskellungen in Menü (b. 1-6.6)<br>Menü 9.7.1 Auswahl:<br>Temperatur                                                                                 |
|    |                                      |                                                                                                    | Sensor als Sensor 3+4 in Sensorbuchse 2<br>anschließen                                                                                     | Temperatur enterenarigen in Menu J.7-J.0                                                                                                    |

| ANWENDUNG<br>IN VERSION<br>ERHÄLTLICH | FUNKTION 90C                                                                     | ANSCHLUSSKLEMMENBELEGUNG                                                                                                    | FUNKTIONSEINSTELLUNGEN                                                                                |
|---------------------------------------|----------------------------------------------------------------------------------|----------------------------------------------------------------------------------------------------|----------------------------------------------------------------------------------------------------|
|                                       | PUMPENSTEUERUNG HEIZKREIS 1                                                      | Pumpe Heizkreis 1 als P1 anschließen                                                                                                    |                                                                                                    |
|                                       | <b>STEUERUNG WÄRMEPUMPE</b> (Primärsei-<br>tige Wärmequelle) Per Flusstemperatur | Wärmepumpe als P2 anschließen                                                                                                    | Menü 15.7.2 Auswah<br>Heizkreis 2                                                                     |
| 12 900 2 3                            | ZUSÄTZLICHE WÄRMEQUELLEN S<br>TEUERUNG<br>Per Temperaturregelung                 | Wärmequelle als P3 anschließen                                                                                                    | Einstellungen in Menu 6.1-6.6<br>Menü 15.7.1 Auswahl: Position<br>Einstellungen in Menü 9.7.3 – 9.7.5 |
|                                       |                                                                                  | Fühler als Fühler 3 in Fühlerbuchse 2<br>anschließen                                                                                                    |                                                                                                    |
|                                       | PUMPENSTEUERUNG HEIZKREIS 1                                                      | Pumpe Heizkreis 1 als P1 anschließen                                                                                                    |                                                                                                    |
|                                       | BRAUCHWASSERERWÄRMUNG<br>Per Temperaturregelung                                  | Relais Wärmequelle als P2 anschließen                                                                                                    | Menü 15.7.2 Auswah<br>Brauchwarmwasse<br>Finstellungen in Menü 7 1-7 3                                |
| 13 900 3                              | ENERGIEÜBERTRAGUNGSREGELUNG<br>(Umladung)                                        | Speicherumwälzpumpe als P3 anschließen                                                                                                    | Menü 15.7.1 Auswah<br>Energieübertragun<br>Einstellungen in Menü 8 1-8 3                              |
|                                       |                                                                                  | Fühler als Fühler 3+4+7 in Fühlerbuchse 2<br>anschließen                                                                                                    |                                                                                                    |
|                                       | PUMPENSTEUERUNG HEIZKREIS 1                                                      | Pumpe Heizkreis 1 als P1 anschließen                                                                                                    |                                                                                                    |
|                                       | PUMPENST. HEIZKREIS 2<br>Per Flusstemperatur                                     | Wärmequelle als P2 anschließen                                                                                                    | Menü 15.7.2 Auswahl: Heizkreis 2<br>Einstellungen in Menü 6.1-6.6                                     |
| 14 900 3                              | ENERGIEÜBERTRAGUNGSREGELUNG                                                      | Speicherumwälzpumpe als P3 anschließen                                                                                                    | Menü 15.7.1 Auswah<br>Energieübertragun<br>Einstellungen in Menü 8 1-8 3                              |
|                                       |                                                                                  | Fühler als Fühler 3+4+7 in Fühlerbuchse 2<br>anschließen<br>Hinweis: Wärmekreislauf 2 muss niedrigere                                                                         |                                                                                                    |
|                                       | PUMPENSTEUERUNG HEIZKREIS 1                                                      | Pumpe Heizkreis 1 als P1 anschließen                                                                                                    |                                                                                                    |
|                                       | PUMPENSTEUERUNG SOLARKREIS                                                       | Solar Umwälzpumpe als P3 anschließen                                                                                                    | Menü 15.7.1 Auswahl: Sola<br>Finstellungen in Menü 9.1                                                |
| 15 90C 3                              | PUMPENSTEUERUNG HEIZKREIS 2<br>Per Flusstemperatur                               | Umwälzpumpe als P2 anschließen                                                                                                    | Menü 15.7.2 Auswahl: Heating circ 2<br>Einstellungen in Menü 6.1-6.6                                  |
|                                       |                                                                                  | Fühler als Fühler 3+4+7 in Fühlerbuchse 2<br>anschließen<br>Hinweis: Wärmekreislauf 2 muss niedrigere<br>Kurve als Wärmekreislauf 1 haben                                     |                                                                                                    |
|                                       | PUMPENSTEUERUNG HEIZKREIS 1                                                      | Pumpe Heizkreis 1 als P1 anschließen                                                                                                    |                                                                                                    |
|                                       | PUMPENSTEUERUNG SOLARKREIS<br>Per Flusstemperatur                                | Solar Umwälzpumpe als P3 anschließen                                                                                                    | Menü 15.7.1 Auswahl: Sola<br>Einstellungen in Menü 9.1                                                |
| <b>16</b> 90C 3                       | BRAUCHWASSERERWÄRMUNG<br>Per Temperaturregelung                                  | Wärmequelle als P2 anschließen                                                                                                    | Menü 15.7.2 Auswah<br>Brauchwarmwasse<br>Finstellungen in Menü 7 1-7 3                                |
|                                       |                                                                                  | Fühler als Fühler 3+4+7 in Fühlerbuchse 2<br>anschließen                                                                                                    |                                                                                                    |
|                                       | PUMPENSTEUERUNG HEIZKREIS 1                                                      | Pumpe Heizkreis 1 als P1 anschließen                                                                                                    |                                                                                                    |
| 47 000 2                              | WARMWASSERSTEUERUNG HAUS<br>Per Temperaturregelung                               | Tankumwälzpumpe als P2 anschließen                                                                                                    | Menü 15.7.2 Auswah<br>Brauchwarmwasse<br>Einstellungen in Menü 7 1-7 3                                |
| 17 500 3                              | TEMPERATURREGELUNG WÄRMEQUELLE<br>Mischerposition                                | Wärmequelle als P3 anschließen                                                                                                    | Menü 15.7.1 Auswahl: Positior<br>Einstellungen in Menü 15.7.3 - 15.7.5                                |
|                                       |                                                                                  | Fühler als Fühler 3 in Fühlerbuchse 2 ansch-<br>ließen                                                                                                    | Empfohlene einstellungen: 15.7.3: 75%<br>15.7.4: 20 min 15.7.5: 0 min                                 |
|                                       | PUMPENSTEUERUNG HEIZKREIS 1                                                      | Pumpe Heizkreis 1 als P1 anschließen                                                                                                    |                                                                                                    |
|                                       | LADEPUMPENREGLUNG<br>Per Rauchgas-Temperaturregelung                             | Ladepumpe als P3 anschließen                                                                                                    | Menü 15.7.1 Auswahl: Lastpumpe<br>Einstellungen in Menü 10.1-10.2                                     |
| 18 900 3                              | BRAUCHWASSERERWÄRMUNG<br>Per Temperaturregelung                                  | Wärmequelle als P2 anschließen                                                                                                    | Menü 15.7.2 Auswah<br>Brauchwarmwasse<br>Einstellungen in Menü 7.1-7.3                                |
|                                       |                                                                                  | Fühler als Fühler 3+7 in Fühlerbuchse 2<br>anschließen.<br>Hinweis: Fühler S7 muss durch Fühler CRS215<br>ersetzt werden, um höheren Rauchgastempera-<br>turen standzuhalten. |                                                                                                    |

Anmerkungen in Anwendungsbeispielen:

P1 = Ausgang 1 - Pumpensteuerung, P2 = Ausgang 2 - Extrafunktion 2, P3 = Ausgang 3 - Extrafunktion 1 S3 = Fühler 3, S4 = Fühler 4, S7 = Fühler 7 1\* = Fühlerbuchse 1, 2\* = Fühlerbuchse 2

#### VARIANTES HYDRAULIQUES

FR N.B. Tous les exemples d'applications sont des schémas conceptuels et non des schémas d'installation complets. Vous devez toujours prendre en con-sidération les lois et les normes applicables localement. Le contrôleur ne remplace en aucun cas les dispositifs de sécurité. En fonction de l'application spécifique, des composants système et des dispositifs de sécurité supplémentaires peuvent être obligatoires, tels que : des clapets anti-retour, des limiteurs de température de sécurité, des protections contre les brûlures, etc., qui devront par conséquent être installés.

| /<br>Sel | APPLICATI<br>DISPONIB<br>ON LA VEF | on<br>Le<br>Rsion | FONCTION 90C                                                                                                    | BRANCHEMENT ÉLECTRIQUE                                                                                             | RÉGLAGE                                                                                  |
|----------|------------------------------------|-------------------|----------------------------------------------------------------------------------------------------|----------------------------------------------------------------------------------------------------|------------------------------------------------------------------------------------------|
| 1        | 90C- 1                             | 23                | COMMANDE DE POMPE, CIRCUIT DE CHAUFFAGE 1                                                                                                    | Brancher la pompe circ. de chauffage 1 conf. à P1                                                                  | Menu 15.7.1 Sélectionner : Circulateur                                                   |
| 2        | 90C- 1                             | 23                | COMMANDE DE CHAUFFAGE AUXILIAIRE<br>Activée par la position du mélangeur.                                                                      | Brancher le chauffage aux. conf. à P1 (90C-1)<br>Brancher le chauffage aux. conf. à P3 (90C-2,90C-3)               | Menu 15.7.1 Sélectionner : Position<br>Réglages dans le menu 15.7.3 – 15.7.5             |
|          |                                    |                   | COMMANDE DE POMPE, CIRCUIT DE CHAUFFAGE 1                                                                                                    | Brancher la pompe circ. de chauffage 1 conf. à P1                                                                  |                                                                                          |
| 3        | 90C 1                              | 23                | COMMANDE DE CHAUFFAGE AUXILIAIRE<br>Activée par la position du mélangeur                                                                       | Brancher le chauffage aux. conf. à P3                                                                              | Menu 15.7.1 Sélectionner : Position<br>Réglages dans le menu 15.7.3 – 15.7.5             |
|          |                                    |                   | COMMANDE DE POMPE, CIRCUIT DE CHAUFFAGE 1                                                                                                    | Brancher la pompe circ. de chauffage 1 conf. à P1                                                                  |                                                                                          |
| 4        | 90C 1                              | 23                | COMMANDE DE POMPE, CIRCUIT DE CHAUFFAGE 2<br>Activée lorsque la température à la sonde 3 est inférieure à la<br>valeur définie dans le menu 6. | Brancher la pompe circ. de chauffage 2 conf. à P2<br>Brancher la sonde comme sonde 3 dans le boitier<br>de sonde 2 | Menu 15.7.2 Sélectionner : Circ. de chauffage 2<br>Réglages dans le menu 6.1-6.6         |
|          |                                    |                   | COMMANDE DE POMPE, CIRCUIT DE CHAUFFAGE 1                                                                                                    | Brancher la pompe circ. de chauffage 1 conf. à P1                                                                  |                                                                                          |
| 5        | 900                                | 23                | COMMANDE DE CHAUFFAGE AUXILIAIRE<br>Activée par la position du mélangeur                                                                       | Brancher le chauffage aux. conf. à P3                                                                              | Menu 15.7.1 Sélectionner : Position<br>Réglages dans le menu 15.7.3 – 15.7.5             |
|          | 500                                |                   | COMMANDE DE POMPE, CIRCUIT DE CHAUFFAGE 2<br>Activée lorsque la température à la sonde 3 est<br>inférieure à la valeur définie dans le menu 6. | Brancher la pompe circ. de chauffage 2 conf. à P2<br>Brancher la sonde comme sonde 3 dans le boîtier<br>de sonde 2 | Menu 15.7.2 Sélectionner : Circ. de chauffage<br>2<br>Réglages dans le menu 6.1-6.6      |
|          |                                    |                   | COMMANDE DE POMPE, CIRCUIT DE CHAUFFAGE 1                                                                                                    | Brancher la pompe circ. de chauffage 1 conf. à P1                                                                  |                                                                                          |
|          |                                    |                   | COMMANDE DE POMPE, CIRCUIT DE CHAUFFAGE 2<br>Activée lorsque la température à la sonde 3 est<br>inférieure à la valeur définie dans le menu 6. | Brancher la pompe circ. de chauffage 2 conf. à P2                                                                  | Menu 15.7.2 Sélectionner : Circ. de chauffage 2<br>Réglages dans le menu 6.1-6.6         |
| 6        | 90C 1                              | 23                | SOURCE DE CHALEUR, COMMANDE DE TEMPÉRATURE<br>Avec le circuit de chauffage comme température de référence                                      | Brancher la chaudière conf. à P3                                                                                   | Menu 15.7.1 Sélectionner : Température<br>Réglage de température dans le Menu 5.7-5.8    |
|          |                                    |                   |                                                                                                    | Brancher la sonde comme sonde 3+4 dans le boîtier<br>de sonde 2                                                    |                                                                                          |
|          |                                    |                   | COMMANDE DE POMPE, CIRCUIT DE CHAUFFAGE 1                                                                                                    | branchema pompe circ, de chaunage i conil, a Pi                                                                    |                                                                                          |
| 7        | 90C 3                              | 23                | EAU CHAUDE SANITAIRE/DOMESTIQUE (ECS)                                                                                                    | Brancher la pompe ECS conf. à P2                                                                                   | Menu 15.7.2 Sélectionner : Eau chaude sanitaire<br>Réglages dans le menu 7.1-7.3         |
|          |                                    |                   | Avec le circuit de chauffage comme température de référen-<br>ceSFlb                                                                           | Brancher la chaudiere cont. a P3<br>Brancher la sonde comme sonde 3+4 dans le boîtier<br>de sonde 2                | Menu 15.7.1 Sélectionner : Température<br>Réglage de température dans le Menu 5.7-5.8    |
|          |                                    |                   | COMMANDE DE POMPE, CIRCUIT DE CHAUFFAGE 1                                                                                                    | Brancher la pompe circ. de chauffage 1 conf. à P1                                                                  |                                                                                          |
|          |                                    |                   | COMMANDE DE POMPE, CIRCUIT DE CHAUFFAGE 2<br>Activée lorsque la température à la sonde 3 est<br>inférieure à la valeur définie dans le menu 6. | Brancher la pompe circ. de chauffage 2 conf. à P2                                                                  | Menu 15.7.2 Sélectionner : Circuit de<br>chauffage 2<br>Réglages dans le menu 6.1-6.6    |
| 8        | 90C 1                              | 90C 2 3           | CONTROLE DE LA TEMPERATURE DE CHAUFFAGE<br>Par la temperature avec le circuit de chauffage 1 comme<br>mentionné                                | Brancher la source de chaleur conf. à P3                                                                           | Menu 15.7.1 Sélectionner :<br>Température<br>Réglage de température dans le menu 5.7-5.8 |
|          |                                    |                   |                                                                                                    | Brancher la sonde comme sonde 3+4 dans le boîtier<br>de sonde 2                                                    |                                                                                          |
|          |                                    |                   | COMMANDE DE POMPE, CIRCUIT DE CHAUFFAGE 1                                                                                                    | Brancher la pompe circ. de chauffage 1 conf. à P1                                                                  |                                                                                          |
|          |                                    |                   | COMMANDE DE POMPE, CIRCUIT DE CHAUFFAGE 2<br>Activée lorsque la température à la sonde 3 est inférieure à la<br>valeur définie dans le menu 6. | Brancher la pompe circ. de chauffage 2 conf. à P2                                                                  | Menu 15.7.2 Sélectionner : Circuit de<br>chauffage 2<br>Réalages dans le menu 6.1-6.6    |
| 9        | 90C                                | 23                | CONTROLE DE LA TEMPERATURE DE CHAUFFAGE<br>Par la temperature avec le circuit de chauffage 1 comme<br>mentionné                                | Brancher la source de chaleur conf. à P3                                                                           | Menu 15.7.1 Sélectionner :<br>Température<br>Réglage de température dans le menu 5.7-5.8 |
|          |                                    |                   |                                                                                                    | Brancher la sonde comme sonde 3+4 dans le boîtier<br>de sonde 2                                                    |                                                                                          |
|          |                                    |                   | COMMANDE DE POMPE À CHALEUR, CIRCUIT DE<br>CHAUFFAGE 1                                                                                         | Brancher la pompe circ. de chauffage 1 conf. à P1                                                                  |                                                                                          |
| 10       | ) 90C 1                            | 23                | COMMANDE DE POMPE À CHALEUR (Source de chaleur<br>primaire)<br>Par la température de départ avec le circuit de chauffage 1<br>comme mentionné  | Brancher la pompe à chaleur conf. à P3                                                                             | Menu 15.7.1 Sélectionner :<br>Température<br>Réglage de température dans le menu 5.7-5.8 |
|          |                                    |                   | CONTROLE DE LA SOURCE DE CHALEUR AUXILIAIRE<br>par contrôle de la température                                                                  | Brancher la source de chaleur conf. à p2                                                                           | Menu 15.7.2 Sélectionner : Eau chaude sanitaire<br>Réglages dans le menu 7.1-7.3         |
|          |                                    |                   |                                                                                                    | Brancher la sonde comme sonde 3+4 dans le boîtier<br>de sonde 2                                                    |                                                                                          |
|          |                                    |                   | COMMANDE DE POMPE, CIRCUIT DE CHAUFFAGE 1                                                                                                    | Brancher la pompe circ. de chauffage 1 conf. à P1                                                                  |                                                                                          |
| 4.       | 900-                               | 9 9               | COMMANDE EAU CHAUDE SANITAIRE<br>Par le contrôle de la température                                                                             | Brancher la vanne de dérivation conf. à P2                                                                         | Menu 15.7.2 Sélectionner : Circuit de<br>chauffage 2<br>Réglages dans le menu 6.1-6.6    |
|          | 300                                | - 3               | CONTROLE DE LA TEMPERATURE DE CHAUFFAGE<br>Par la température variable                                                                         | Brancher la source de chaleur conf. à P3                                                                           | Menu 15.7.1 Sélectionner : Température<br>Réglage de température dans le menu 5.7-5.8    |
|          |                                    |                   |                                                                                                    | Brancher la sonde comme sonde 3+4 dans le boîtier<br>de sonde 2                                                    |                                                                                          |

| APPLICATION<br>DISPONIBLE | FONCTION 90C                                                                               | <b>BRANCHEMENT ÉLECTRIQUE</b>                                                                                                    | RÉGLAGE                                                                                                    |
|---------------------------|--------------------------------------------------------------------------------------------|----------------------------------------------------------------------------------------------------|----------------------------------------------------------------------------------------------------|
| CLONER VERSION            | COMMANDE DE POMPE, CIRCUIT DE CHAUFFAGE 1                                                  | Brancher la pompe circ. de chauffage                                                                                                    |                                                                                                    |
| 12 anc 2 3                | COMMANDE DE POMPE À CHALEUR (Source de<br>chaleur primaire)<br>Par la température variable | Brancher la pompe à chaleur conf.<br>à P2                                                                                                    | Menu 15.7.2 Sélectionner:<br>Circuit de chauffage 2<br>Réglages dans le menu 6.1-6.6                                        |
| 12 000 20                 | CONTROLE DE LA SOURCE DE CHALEUR AUXILI-<br>AIRE<br>Par positionnement de la vanne         | Brancher la source de chaleur conf.<br>à P3                                                                                                    | Menu 15.7.1 Sélectionner : Position<br>Réglages dans le menu 9.7.3 - 9.7.5                                                  |
|                           |                                                                                            | Brancher la sonde comme sonde 3<br>dans le boîtier de sonde 2                                                                                                    |                                                                                                    |
|                           | COMMANDE DE POMPE, CIRCUIT DE CHAUFFAGE 1                                                  | conf. à P1                                                                                                    |                                                                                                    |
| <b>13</b> 90C· 3          | COMMANDE EAU CHAUDE SANITAIRE<br>Par le contrôle de la température                         | Brancher la source de chaleur conf. à P2                                                                                                    | Menu 15.7.2 Sélectionner : Eau chaude<br>sanitaire<br>Réglages dans le menu 7.1-7.3<br>Menu 15.7.1 Sélectionner : Transfert |
|                           | COMMANDE TRANSFERT D'ENERGIE                                                               | Brancher la pompe de circ. du réservoir<br>à conf. P3                                                                                                    | Réglages dans le menu 8.1-8.3                                                                                               |
|                           |                                                                                            | dans le boîtier de sonde 2                                                                                                    |                                                                                                    |
|                           | COMMANDE DE POMPE, CIRCUIT DE CHAUFFAGE 1                                                  | Brancher la pompe circ. de chauffage 1<br>conf. à P1                                                                                                    |                                                                                                    |
|                           | COMMANDE DE POMPE, CIRCUIT DE CHAUFFAGE 2<br>Par la température variable                   | Brancher la source de chaleur conf. à P2                                                                                                    | Menu 15.7.2 Sélectionner: Circuit de<br>chauffage 2<br>Réglages dans le menu 6.1-6.6                                        |
| 14 900 3                  | COMMANDE TRANSFERT D'ENERGIE                                                               | Brancher la pompe de circ. du réservoir<br>à conf. P3                                                                                                    | Menu 15.7.1 Sélectionner : Transfert<br>d'énergie<br>Béglages dans le menu 8 1-8 3                                          |
|                           |                                                                                            | Brancher la sonde comme sonde 3+4+7<br>dans le boîtier de sonde 2<br>N.B. : Le circuit de chauffage 2 doit avoir<br>une courbe plus basse que le circuit de<br>chauffage 1                                            |                                                                                                    |
|                           | COMMANDE DE POMPE, CIRCUIT DE CHAUFFAGE 1                                                  | Brancher la pompe circ. de chauffage 1<br>conf. à P1                                                                                                    |                                                                                                    |
|                           | COMMANDE POMPE SOLAIRE<br>Par la température variable                                      | Brancher la pompe de circ. solaire à<br>conf. P3                                                                                                    | Menu 15.7.1 Sélectionner : Solaire<br>Réglages dans le menu 9.1                                                             |
| 15 90C· 3                 | COMMANDE DE POMPE, CIRCUIT DE CHAUFFAGE 2<br>Par la température variable                   | Brancher la pompe de circulation à<br>conf. P2                                                                                                    | Menu 15.7.2 Sélectionner: Circuit de<br>chauffage 2<br>Réglages dans le menu 6.1-6.6                                        |
|                           |                                                                                            | Brancher la sonde comme sonde 3+4+7<br>dans le boîtier de sonde 2<br>N.B. : Le circuit de chauffage 2 doit avoir<br>la même courbe plus que le circuit de<br>chauffage 1                                              |                                                                                                    |
|                           | COMMANDE DE POMPE, CIRCUIT DE CHAUFFAGE 1                                                  | Brancher la pompe circ. de chauffage 1<br>conf. à P1                                                                                                    |                                                                                                    |
|                           | <b>COMMANDE DE LA POMPE SOLAIRE</b><br>Par la température variable                         | Brancher la pompe de circ. solaire à<br>conf. P3                                                                                                    | Menu 15.7.1 Sélectionner : Solaire<br>Réglages dans le menu 15.1                                                            |
| 16 900 3                  | COMMANDE EAU CHAUDE SANITAIRE<br>Par le contrôle de la température                         | Brancher la source de chaleur conf. à P2                                                                                                    | Menu 15.7.2 Sélectionner : Eau chaude<br>sanitaire<br>Réglages dans le menu 7.1-7.3                                         |
|                           |                                                                                            | Brancher la sonde comme sonde 3+4+7<br>dans le boîtier de sonde 2                                                                                                    |                                                                                                    |
|                           | COMMANDE DE POMPE, CIRCUIT DE CHAUFFAGE 1                                                  | Brancher la pompe circ. de chauffage 1<br>conf. à P1                                                                                                    |                                                                                                    |
| 47                        | COMMANDE EAU CHAUDE SANITAIRE<br>Par le contrôle de la température                         | Brancher la pompe de circ. du réservoir<br>à conf. P2                                                                                                    | Menu 15.7.2 Sélectionner : Eau chaude<br>sanitaire<br>Réglages dans le menu 7.1-7.3                                         |
| 17 900 3                  | COMMANDE DE LA TEMPERATURE SOURCE DE<br>CHALEUR<br>Par la position de la vanne             | Brancher la source de chaleur à conf. P3                                                                                                    | Menu 15.7.1 Sélectionner: Position<br>Réglages dans le menu 15.7.3 - 15.7.5                                                 |
|                           |                                                                                            | Brancher la sonde comme sonde 3 dans<br>le boîtier de sonde 2                                                                                                    | Réglage recommandé :<br>15.7.3: 75% 15.7.4: 20 min 15.7.5:<br>Ω min                                                         |
|                           | COMMANDE DE POMPE, CIRCUIT DE CHAUFFAGE 1                                                  | Brancher la pompe circ. de chauffage 1<br>conf. à P1                                                                                                    |                                                                                                    |
|                           | COMMANDE DE LA POMPE DE CHARGE<br>Par le contrôle de la température des gaz de fumée       | Brancher la pompe de charge à conf. P3                                                                                                    | Menu 15.7.1 Sélectionner : Pompe de<br>charge<br>Réalages dans le menu 10.1-10.2                                            |
| 18 90C 3                  | COMMANDE EAU CHAUDE SANITAIRE<br>Par le contrôle de la température                         | Brancher la source de chaleur conf. à P2                                                                                                    | Menu 15.7.2 Sélectionner : Eau chaude<br>sanitaire<br>Réglages dans le menu 7.1-7.3                                         |
|                           |                                                                                            | Brancher la sonde comme sonde 3+7<br>dans le boîtier de sonde 2<br>N.B.: La sonde 57 doit être remplacée<br>par la sonde CRS215 afin de pouvoir<br>prendre en charge une termérature des<br>gaz de furmée plus élevée |                                                                                                    |

Annotations dans les exemples d'applications : P1 = Sortie 1 - Commande de pompe, P2 = Sortie 2 - Fonction supplémentaire 2, P3 = Sortie 3 - Fonction supplémentaire 1

S3 = Sonde 3, S4 = Sonde 4 S7 = Sonde 7 1\* = Boîtier de sonde 1, 2\* = Boîtier de sonde 2

## VARIANTI IDRONICHE

IT

Note! I seguenti esempi di applicazioni hanno lo scopo di fornire solo un'idea complessiva e non vanno intese come esaustive. Tenere presenti le norme e leggi in vigore a livello locale. La centralina climatica non sostituisce assolutamente i dispositivi di sicurezza. In base alla specifica applicazione potrebbero rendersi obbligatori ulteriori componenti di sistema e di sicurezza, quali valvole di ritegno, valvole di non ritorno, limitatori della temperatura di sicurezza, protettori antiscottatura ecc. ed andranno pertanto acquisiti.

| 6  | APPLICAZIONE<br>ISPONIBILE IN<br>VERSIONE | FUNZIONE 90C                                                                                                    | CONNESSIONE ELETTRICA                                                                                            | IMPOSTAZIONE                                                                              |
|----|-------------------------------------------|----------------------------------------------------------------------------------------------------|----------------------------------------------------------------------------------------------------|-------------------------------------------------------------------------------------------|
| 1  | 90C- 1 2 3                                | CIRCUITO RISCALDAMENTO CONTROLLO POMPA 1                                                                                           | Collegare circuito riscaldamento pompa<br>1 come P1                                                              | Menu 15.7.1 Seleziona: Pompa di<br>circolaz                                               |
| 2  | 90C- 1 2 3                                | CONTROLLO RISCALDAMENTO AUSILIARIO<br>Attivato dalla posizione del miscelatore.                                                    | Collegare riscald. aus. come P1 (90C-1)<br>Connect aux heat as P3 (90C-2,90C-3)                                  | Menu 15.7.1 Seleziona: Posizione<br>Impostazioni in menu 15.7.3 – 15.7.5                  |
|    |                                           | CIRCUITO RISCALDAMENTO CONTROLLO POMPA 1                                                                                           | Collegare circuito riscaldamento pompa<br>1 come P1                                                              |                                                                                           |
| 3  | 90C 2 3                                   | CONTROLLO RISCALDAMENTO AUSILIARIO<br>Attivato dalla posizione del miscelatore                                                     | Collegare riscald. aus. come P3                                                                                  | Menu 15.7.1 Seleziona: Posizione<br>Impostazioni in menu 15.7.3 – 15.7.5                  |
|    |                                           | CIRCUITO RISCALDAMENTO CONTROLLO POMPA 1                                                                                           | Collegare circuito riscaldamento pompa                                                                           |                                                                                           |
| 4  | 90C 2 3                                   | CONTROLLO POMPA CIRCUITO RISCALD. 2<br>Attivato quando la temperatura sul sensore 3 è inferiore<br>a quella specificata nel menu 6 | Collegare il circuito riscald. pompa 2<br>come P2<br>Collegare il sensore come sensore 3<br>nel box<br>sensore 2 | Menu 15.7.2 Selezionare<br>Circ. riscaldamento 2<br>Impostazioni in menu 6.1-6.6          |
|    |                                           | CIRCUITO RISCALDAMENTO CONTROLLO POMPA 1                                                                                           | Collegare circuito riscaldamento pompa<br>1 come P1                                                              |                                                                                           |
|    |                                           | CONTROLLO RISCALDAMENTO AUSILIARIO<br>Attivato dalla posizione del miscelatore                                                     | Collegare riscald. aus. come P3                                                                                  | Menu 15.7.1 Seleziona: Posizione<br>Impostazioni in menu 15.7.3 - 15.7.5                  |
| 5  | 90C 2 3                                   | CONTROLLO POMPA CIRCUITO RISCALD. 2<br>Attivato quando la temperatura sul sensore 3 è inferiore<br>a quella specificata nel menu 6 | Collegare il circuito riscald. pompa 2<br>come P2<br>Collegare il sensore come sensore 3<br>nel box<br>sensore 2 | Menu 15.7.2 Selezionare: Circ<br>riscaldamento 2<br>Impostazioni in menu 6.1-6.6          |
|    |                                           | CIRCUITO RISCALDAMENTO CONTROLLO POMPA 1                                                                                           | Collegare circuito riscaldamento pompa<br>1 come P1                                                              |                                                                                           |
|    |                                           | CONTROLLO POMPA CIRCUITO RISCALD. 2<br>Attivato quando la temperatura sul sensore 3 è inferiore<br>a quella specificata nel menu 6 | Collegare il circuito riscald. pompa 2<br>come P2                                                                | Menu 15.7.2 Selezionare<br>Circ. riscaldamento 2<br>Impostazioni in menu 6.1-6.6          |
| 6  | 90C 2 3                                   | FONTE DI CALORE CONTROLLO TEMPERATURA<br>Con circuito riscald. come temp. di riferimento                                           | Collegare caldaia come P3                                                                                        | Menu 15.7.1 Seleziona<br>Temperatura<br>Impostazioni della temperatura in menu<br>5.7-5.8 |
|    |                                           |                                                                                                    | Collegare il sensore come sensore 3+4                                                                            |                                                                                           |
|    |                                           | CIRCUITO RISCALDAMENTO CONTROLLO POMPA 1                                                                                           | Collegare circuito riscaldamento pompa                                                                           |                                                                                           |
| 7  | 90C 2 3                                   | ACQUA CALDA SANITARIA (ACS)                                                                                                    | Collegare la pompa ACS come P2                                                                                   | Menu 15.7.2 Seleziona<br>Acqua calda san<br>Impostazioni in menu 7.1-7.3                  |
|    |                                           | FONTE DI CALORE CONTROLLO TEMPERATURA<br>Con circuito riscald. come temp. di riferimento                                           | Collegare caldaia come P3<br>Collegare il sensore come sensore 3+4<br>nel box sensore 2                          | Menu 15.7.1 Seleziona<br>Temperatura<br>Impostazioni della temperatura in menu<br>5.7-5.8 |
|    |                                           | CIRCUITO RISCALDAMENTO CONTROLLO POMPA 1                                                                                           | Collegare circuito riscaldamento pompa<br>1 come P1                                                              |                                                                                           |
|    |                                           | CONTROLLO POMPA CIRCUITO RISCALD. 2<br>Attivato quando la temperatura sul sensore 3 è inferiore<br>a quella specificata nel menu 6 | Collegare il circuito riscald. pompa 2<br>come P2                                                                | Menu 15.7.2 Selezionare<br>Circ.riscaldamento 2<br>Impostazioni in menu 6.1-6.6           |
| 8  | 900 2 3                                   | <b>CONTROLLO TEMPERATURA FONTE DI CALORE</b><br>con temperatura riferita al circuito 1                                             | Connettere la fonte di calore come P3                                                                            | Menu 15.7.1 Seleziona<br>Temperatura<br>Impostazioni della temperatura in menu 5.7-5.8    |
|    |                                           |                                                                                                    | Collegare il sensore come sensore 3+4<br>nel box sensore 2                                                       |                                                                                           |
|    |                                           | CIRCUITO RISCALDAMENTO CONTROLLO POMPA 1                                                                                           | Collegare circuito riscaldamento pompa<br>1 come P1                                                              |                                                                                           |
|    |                                           | CONTROLLO POMPA CIRCUITO RISCALD. 2<br>Attivato quando la temperatura sul sensore 3 è inferiore<br>a quella specificata nel menu 6 | Collegare il circuito riscald. pompa 2<br>come P2                                                                | Menu 15.7.2 Selezionare<br>Circ. riscaldamento 2<br>Impostazioni in menu 6.1-6.6          |
| 9  | 90C 2 3                                   | <b>CONTROLLO TEMPERATURA FONTE DI CALORE</b><br>con temperatura riferita al circuito 1                                             | Connettere la fonte di calore come P3                                                                            | Menu 15.7.1 Seleziona<br>Temperatura<br>Impostazioni della temperatura in menu<br>5.7-5.8 |
|    |                                           |                                                                                                    | Collegare il sensore come sensore 3+4<br>nel box sensore 2                                                       |                                                                                           |
|    |                                           | CIRCUITO RISCALDAMENTO CONTROLLO POMPA 1                                                                                           | Collegare circuito riscaldamento pompa<br>1 come P1                                                              |                                                                                           |
| 40 | 900 9 9                                   | CONTROLLO POMPA CALORE (Fonte di calore prima-<br>ria) con modulazione di temperatura riferita al circuito 1                       | Collegare la pompa di calore come P3                                                                             | Menu 15.7.1 Seleziona<br>Temperatura<br>Impostazioni della temperatura in menu<br>5 7-5 8 |
|    | , 300 2 3                                 | CONTROLLO FONTE DI CALORE AUSILIARIA<br>con controllo della temperatura                                                            | Connettere fonte di calore ausiliaria<br>come P2                                                                 | Menu 15.7.2 Seleziona<br>Acqua calda san<br>Impostazioni in menu 7.1-7.3                  |
|    |                                           |                                                                                                    | Collegare il sensore come sensore 3+4<br>nel box sensore 2                                                       |                                                                                           |

| DISPONIBILE IN<br>VERSIONE | FUNCTION 90C                                                                          | CONNESSIONE ELETTRICA                                                                                                    | IMPOSTAZIONE                                                                               |
|----------------------------|---------------------------------------------------------------------------------------|----------------------------------------------------------------------------------------------------|--------------------------------------------------------------------------------------------|
|                            | CIRCUITO RISCALDAMENTO CONTROLLO POMPA 1                                              | Collegare circuito riscaldamento pompa<br>1 come P1                                                                                                    |                                                                                            |
|                            | CONTROLLO ACQUA CALDA SANITARIA<br>con controllo della temperatura                    | Collegare la valvola di zona come P2                                                                                                    | Menu 15.7.2 Selezionare:<br>Circ. riscaldamento 2<br>Impostazioni in menu 6.1-6.6          |
| 11 90C 2 3                 | CONTROLLO TEMPERATURA FONTE DI CALORE<br>con modulazione di temperatura               | Connettere la fonte di calore come P3                                                                                                    | Menu 15.7.1 Seleziona:<br>Temperatura<br>Impostazioni della temperatura in menu<br>5 7-5 8 |
|                            |                                                                                       | Collegare il sensore come sensore 3+4<br>nel box sensore 2                                                                                                    |                                                                                            |
|                            | CIRCUITO RISCALDAMENTO CONTROLLO POMPA 1                                              | Collegare circuito riscaldamento pompa<br>1 come P1                                                                                                    |                                                                                            |
|                            | CONTROLLO POMPA CALORE (Fonte di calore prima-<br>ria) con modulazione di temperatura | Collegare la pompa di calore come P2                                                                                                    | Menu 15.7.2 Selezionare:<br>Circ. riscaldamento 2                                          |
| 12 300 23                  | CONTROLLO FONTE DI CALORE AUSILIARIA<br>con posizionamento della valvola              | Connettere fonte di calore ausiliaria<br>come P3<br>Collegare il sensore come sensore 3 nel                                                                                               | Menu 15.7.1 Selezionare: Posizione<br>Impostazioni in menu 15.7.3 – 15.7.5                 |
|                            | CIDCUITO DISCAL DAMENTO CONTROL LO DOMDA 4                                            | box sensore 2<br>Collegare circuito riscaldamento pompa                                                                                                    |                                                                                            |
|                            | CONTROLLO ACQUA CALDA SANITARIA                                                       | 1 come P1<br>Collegare la fonte di calore come P2                                                                                                    | Menu 15.7.2 Seleziona: Acqua calda San.                                                    |
| 13 90C 3                   | Mediante controllo temperatura                                                        |                                                                                                    | Menu 15.7.1 Seleziona:                                                                     |
|                            | CONTROLLO TRASFERIMENTO ENERGIA                                                       | Collegare il sensore come 3+4+7 nel box                                                                                                    | Inasterimento energia<br>Impostazioni in menu 8.1-8.3                                      |
|                            |                                                                                       | sensore 2<br>Collegare circuito riscaldamento pompa                                                                                                    |                                                                                            |
|                            |                                                                                       | 1 come P1                                                                                                    | Menu 15.7.2 Seleziona:                                                                     |
|                            | Mediante temper: regolabile                                                           | Collegare la fonte di calore come P2                                                                                                    | Circ. riscaldamento 2<br>Impostazioni in menu 6.1-6.6                                      |
| 14 90C 3                   | CONTROLLO TRASFERIMENTO ENERGIA                                                       | Collegare la pompa circ serbatoio come P3                                                                                                    | Menu 15.7.1 Seleziona:<br>Trasferimento energia<br>Impostazioni in menu 8.1-8.3            |
|                            |                                                                                       | Collegare il sensore come sensore<br>3+4+7 nel box sensore 2<br>Nota: Il circuito riscald. 2 deve avere una<br>curva inferiore al circuito riscal. 1                                      |                                                                                            |
|                            | CIRCUITO RISCALDAMENTO CONTROLLO POMPA 1                                              | Collegare circuito riscaldamento pompa<br>1 come P1                                                                                                    |                                                                                            |
|                            | CONTROLLO POMPA SOLARE<br>Mediante temper: regolabile                                 | Collegare la pompa circ solare come P3                                                                                                    | Menu 15.7.1 Seleziona: Solare<br>Impostazioni in menu 9.1                                  |
| 15 90C 3                   | CIRCUITO RISCALDAMENTO CONTROLLO POMPA 2<br>Mediante temper: regolabile               | Collegare la pompa circ. come P2                                                                                                    | Menu 15.7.2 Seleziona:<br>Circ. riscaldamento 2                                            |
|                            |                                                                                       | Collegare il sensore come sensore<br>3+4+7 nel box sensore 2<br>Nota: Il circuito riscald. 2 deve avere la<br>stessa curva del circuito riscal. 1                                         | Impostazioni in meno o, r-o.o                                                              |
|                            | CIRCUITO RISCALDAMENTO CONTROLLO POMPA 1                                              | Collegare circuito riscaldamento pompa<br>1 come P1                                                                                                    |                                                                                            |
|                            | CONTROLLO SOLARE POMPA<br>Mediante temper: regolabile                                 | Collegare la pompa circ solare come P3                                                                                                    | Menu 15.7.1 Select: Solar                                                                  |
| 16 <sup>90C-</sup> 3       | CONTROLLO ACQUA CALDA SANITARIA<br>Mediante controllo temperatura                     | Collegare la fonte di calore come P2                                                                                                    | Menu 15.7.2 Seleziona:<br>Acqua calda sanitaria<br>Impostazioni in menu 7.1-7.3            |
|                            |                                                                                       | Collegare il sensore come sensore<br>3+4+7 nel box sensore 2                                                                                                    |                                                                                            |
|                            | CIRCUITO RISCALDAMENTO CONTROLLO POMPA 1                                              | Collegare circuito riscaldamento pompa<br>1 come P1                                                                                                    |                                                                                            |
|                            | CONTROLLO ACQUA CALDA SANITARIA<br>Mediante controllo temperatura                     | Collegare la pompa circ serbatoio come P2                                                                                                    | Menu 15.7.2 Seleziona:<br>Acqua calda San.                                                 |
| 17 90C 3                   | FONTE DI CALORE CONTROLLO<br>TEMPERATURA                                              | Collegare la fonte di calore come P3                                                                                                    | Menu 15.7.1 Seleziona: Posizione<br>Impostazioni in menu 15.7.3 - 15.7.5                   |
|                            |                                                                                       | Collegare la fonte di calore come P3                                                                                                    | Impostazioni consigliate: 15.7.3: 75%                                                      |
|                            | CIRCUITO RISCALDAMENTO CONTROLLO POMPA 1                                              | Collegare circuito riscaldamento pompa                                                                                                    |                                                                                            |
|                            | CONTROLLO POMPA RICIRCOLO<br>Mediante controllo temperatura das di scarico            | Collegare la pompa di ricircolo come P3                                                                                                    | Menu 15.7.1 Seleziona: Pompa ricircolo<br>Impostazioni in menu 10.1-10.2                   |
| 18 90C 3                   | CONTROLLO ACQUA CALDA SANITARIA<br>Mediante controllo temperatura                     | Collegare la fonte di calore come P2                                                                                                    | Menu 15.7.2 Seleziona:<br>Acqua calda sanitaria<br>Impostazioni in menu 7.1-7.3            |
|                            |                                                                                       | Collegare il sensore come sensore 3+7<br>nel box sensore 2<br>Nota: il sensore 57 va sostituito con il<br>sensore CRS215 per poter gestire tem-<br>perature di cas di scarico nui elevate |                                                                                            |

Note negli esempi delle applicazioni: P1 = Uscita 1 - Controllo pompa, P2 = Uscita 2 - Funzione extra 2, P3 = Uscita 3 - Funzione extra 1 S3 = Sensore 3, S4 = Sensore 4, S7= Sensore 7

1 \* = Box Sensore 1, 2 \* = Box Sensore 2

## **UKŁADY CIEPLNE**

PL Uwaga! Wszystkie podane przykłady należy traktować jako pomysły rozwiązań, tabela nie wyczerpuje wszystkich możliwości. Należy zawsze brać pod uwagę lokalne przepisy i uregulowania. Regulator w żadnym przypadku nie zastępuje urządzeń zabezpieczających. W zależności od konkretnych rozwiązań móże być konieczne użycie dodatkowych elementów i urządzeń zabezpieczających, takich jak zawory zwrotne, ograniczniki temperatury, osłony zapobiegające oparzeniu, o które należy zadbać we własnym zakresie.

| 6  | APLIKACJA<br>IOSTĘPNA W<br>WERSJI | FUNKCJA 90C                                                                                                    | POŁĄCZENIE ELEKTRYCZNE                                                                                               | USTAWIENIE                                                           |
|----|-----------------------------------|----------------------------------------------------------------------------------------------------|----------------------------------------------------------------------------------------------------|----------------------------------------------------------------------|
| 1  | 90C·123                           | STEROWANIE POMPĄ – OBIEG GRZ. 1                                                                                                    | Podłączyć obieg pompy ciepła 1 jako P1                                                                               | Menu 15.7.1 Wybrać: Pompa obiegowa                                   |
| 2  | 900-123                           | STEROWANIE POMOCNICZYM ŹRÓDŁEM CIEPŁA<br>Włączane pozycją mieszacza.                                                               | Podłączyć pomocnicze źródło ciepła jako<br>P1 (90C-1)<br>Podłączyć pomocnicze źródło ciepła jako P3<br>(90C-2,90C-3) | Menu 15.7.1 Wybrać: Pozycja<br>Ustawienia w menu 15.7.3 - 15.7.5     |
|    |                                   | STEROWANIE POMPĄ – OBIEG GRZ. 1                                                                                                    | Podłączyć obieg pompy ciepła 1 jako P1.                                                                              |                                                                      |
| 3  | 90C 2 3                           | <b>STEROWANIE POMOCNICZYM ŹRÓDŁEM CIEPŁA</b><br>Włączane pozycją mieszacza                                                         | Podłączyć pomocnicze źródło ciepła jako P3                                                                           | Menu 15.7.1 Wybrać: Pozycja<br>Ustawienia w menu 15.7.3 – 15.7.5     |
|    |                                   | STEROWANIE POMPĄ – OBIEG GRZ. 1                                                                                                    | Podłączyć obieg pompy ciepła 1 jako P1                                                                               |                                                                      |
| 4  | 90C 2 3                           | STEROWANIE POMPĄ – OBIEG GRZ. 2<br>Włączane, gdy temperatura czujnika 3 jest mniejsza<br>od nastawionej w menu 6.                  | Podłączyć obieg pompy ciepła 2 jako P2<br>Podłączyć czujnik jako czujnik 3 w skrzynce<br>czujników 2                 | Menu 15.7.2 Wybrać: Obieg grzewczy 2<br>Ustawienia w menu 6.1-6.6    |
|    |                                   | STEROWANIE POMPĄ – OBIEG GRZ. 1                                                                                                    | Podłączyć obieg pompy ciepła 1 jako P1                                                                               |                                                                      |
| 5  | 90C 2 3                           | STEROWANIE POMOCNICZYM ŹRÓDŁEM CIEPŁA<br>Włączane pozycją mieszacza.                                                               | Podłączyć pomocnicze źródło ciepła jako P3                                                                           | Menu 15.7.1 Wybrać:<br>Pozycja<br>Ustawienia w menu 15.7.3 - 15.7.5  |
|    |                                   | STEROWANIE POMPĄ – OBIEG GRZ. 2<br>Włączane, gdy temperatura czujnika 3 jest mniejsza<br>od nastawionej w menu 6.                  | Podłączyć obieg pompy ciepła 2 jako P2<br>Podłączyć czujnik jako czujnik 3 w skrzynce<br>czujników 2                 | Menu 15.7.2 Wybrać: Obieg grzewczy 2<br>Ustawienia w menu 6.1-6.6    |
|    |                                   | STEROWANIE POMPĄ – OBIEG GRZ. 1                                                                                                    | Podłączyć obieg pompy ciepła 1 jako P1                                                                               |                                                                      |
| 6  | 90C 2 3                           | <b>STEROWANIE POMPĄ – OBIEG GRZ. 2</b><br>Włączane, gdy temperatura czujnika 3 jest mniejsza od<br>nastawionej w menu 6.           | Podłączyć obieg pompy ciepła 2 jako P2                                                                               | Menu 15.7.2 Wybrać: Obieg<br>grzewczy 2<br>Ustawienia w menu 6.1-6.6 |
| -  |                                   | ŹRÓDŁO CIEPŁA – STEROWANIE TEMPERATURĄ<br>Z obiegiem grzewczym jako temperaturą zadaną.                                            | Podłączyć bojler jako P3                                                                                             | Menu 15.7.1 Wybrać: Temperatura<br>Ustawienia w menu 5.7-5.8         |
|    |                                   |                                                                                                    | Podłączyć czujnik jako czujnik 3+4<br>w skrzynce czujników 2                                                         |                                                                      |
|    | anc 2 2                           | STEROWANIE POMPĄ – OBIEG GRZ. 1                                                                                                    | Podłączyć obieg pompy ciepła 1 jako P1                                                                               |                                                                      |
| 7  |                                   | CIEPŁA WODA UŻYTKOWA (C.W.U.)                                                                                                    | Podłączyć pompę c.w.u. jako P2                                                                                       | Menu 15.7.2 Wybrać: C.W.U.<br>Ustawienia w menu 7.1-7.3              |
| ,  |                                   | ŹRÓDŁO CIEPŁA – STEROWANIE TEMPERATURĄ<br>Z obiegiem grzewczym jako temperaturą zadaną.                                            | Podłączyć bojler jako P3<br>Podłączyć czujnik jako czujnik 3+4<br>w skrzynce czujników 2                             | Menu 15.7.1 Wybrać: Temperatura<br>Ustawienia w menu 5.7-5.8         |
|    |                                   | STEROWANIE POMPĄ – OBIEG GRZ. 1                                                                                                    | Podłączyć obieg pompy ciepła 1 jako P1                                                                               |                                                                      |
|    |                                   | STEROWANIE POMPĄ – OBIEG GRZ. 2<br>Włączane, gdy temperatura czujnika 3 jest mniejsza<br>od nastawionej w menu 6.                  | Podłączyć obieg pompy ciepła 2 jako P2                                                                               | Menu 15.7.2 Wybrać: Obieg grzewczy 2<br>Ustawienia w menu 6.1-6.6    |
| 8  | 90C· - 2 3                        | ŹRÓDŁO CIEPŁA – STEROWANIE TEMPERATURĄ<br>Według temperatury w obiegu grzewczym 1 jako wartości<br>zadanej                         | Podłączyć źródło ciepła jako P3                                                                                      | Menu 15.7.1 Wybrać: Temperatura<br>Ustawienia w menu 5.7-5.8         |
|    |                                   |                                                                                                    | Podłączyć czujnik jako czujnik 3+4<br>w skrzynce czujników 2                                                         |                                                                      |
|    |                                   | STEROWANIE POMPĄ – OBIEG GRZ. 1                                                                                                    | Podłączyć obieg pompy ciepła 1 jako P1                                                                               |                                                                      |
|    |                                   | STEROWANIE POMPĄ – OBIEG GRZ. 2<br>Włączane, gdy temperatura czujnika 3 jest mniejsza<br>od nastawionej w menu 6.                  | Podłączyć obieg pompy ciepła 2 jako P2                                                                               | Menu 15.7.2 Wybrać: Obieg grzewczy 2<br>Ustawienia w menu 6.1-6.6    |
| 9  | 90C 2 3                           | ŹRÓDŁO CIEPŁA – STEROWANIE TEMPERATURĄ<br>Według temperatury w obiegu grzewczym 1 jako wartości<br>zadanej                         | Podłączyć źródło ciepła jako P3                                                                                      | Menu 15.7.1 Wybrać: Temperatura<br>Ustawienia w menu 5.7-5.8         |
|    |                                   |                                                                                                    | Podłączyć czujnik jako czujnik 3+4<br>w skrzynce czujników 2                                                         |                                                                      |
|    |                                   | STEROWANIE POMPĄ – OBIEG GRZ. 1                                                                                                    | Podłączyć obieg pompy ciepła 1 jako P1                                                                               |                                                                      |
| 10 | ) 90C· - 2 3                      | STEROWANIE POMPĄ CIEPŁA (podstawowe źródło<br>ciepła) Według temperatury zmiennej w obiegu grzewc-<br>zym 1 jako wartości zadanej. | Podłączyć pompę ciepła jako P3                                                                                       | Menu 15.7.1 Wybrać: Temperatura<br>Ustawienia w menu 5.7-5.8         |
|    |                                   | <b>STEROWANIE POMOCNICZYM ŹRÓDŁEM CIEPŁA</b><br>Według sterowania temperaturą                                                      | Podłączyć pomocnicze źródło ciepła jako P2                                                                           | Menu 15.7.2 Wybrać: C.W.U.<br>Ustawienia w menu 7.1-7.3              |
|    |                                   |                                                                                                    | Podłączyć czujnik jako czujnik 3+4<br>w skrzynce czujników 2                                                         |                                                                      |

| APLIKACJA<br>DOSTĘPNA W<br>WERSJI | FUNKCJA 90C                                                                          | POŁĄCZENIE ELEKTRYCZNE                                                                                                    | USTAWIENIE                                                        |
|-----------------------------------|--------------------------------------------------------------------------------------|----------------------------------------------------------------------------------------------------|-------------------------------------------------------------------|
|                                   | STEROWANIE POMPĄ – OBIEG GRZ. 1                                                      | Podłączyć obieg pompy ciepła 1 jako P1                                                                                                    |                                                                   |
|                                   | STEROWANIE CIEPŁĄ WODĄ UŻYTKOWĄ<br>Według sterowania temperaturą                     | Podłączyć zawór rozdzielający jako P2                                                                                                    | Menu 15.7.2 Wybrać: Obieg grzewczy 2<br>Ustawienia w menu 6.1-6.6 |
| 11 900 2 3                        | ŹRÓDŁO CIEPŁA – STEROWANIE TEMPERATURĄ<br>Według temperatury zmiennej                | Podłączyć źródło ciepła jako P3                                                                                                    | Menu 15.7.1 Wybrać: Temperatura<br>Ustawienia w menu 5.7-5.8      |
|                                   |                                                                                      | Podłączyć czujnik jako czujnik 3+4<br>w skrzynce czujników 2                                                                                                    |                                                                   |
|                                   | STEROWANIE POMPĄ – OBIEG GRZ. 1                                                      | Podłączyć obieg pompy ciepła 1 jako P1                                                                                                    |                                                                   |
|                                   | STEROWANIE POMPĄ CIEPŁA (podstawowe źródło<br>ciepła)<br>Według temperatury zmiennej | Podłączyć pompę ciepła jako P2                                                                                                    | Menu 15.7.2 Wybrać: Obieg grzewczy 2<br>Ustawienia w menu 6.1-6.6 |
| 12 900 2 3                        | STEROWANIE POMOCNICZYM ŹRÓDŁEM CIEPŁA<br>Według pozycji zaworu                       | Podłączyć pomocnicze źródło ciepła<br>jako P3                                                                                                    | Menu 15.7.1 Wybrać: Pozycja<br>Ustawienia w menu 15.7.3 – 15.7.5  |
|                                   |                                                                                      | Podłączyć czujnik jako czujnik 3 w skrzyn-<br>ce czujników 2                                                                                                    |                                                                   |
|                                   | STEROWANIE POMPĄ – OBIEG GRZ. 1                                                      | Podłączyć obieg pompy ciepła 1 jako P1                                                                                                    |                                                                   |
|                                   | STEROWANIE CIEPŁĄ WODĄ UŻYTKOWĄ<br>Według sterowania temperatura                     | Podłączyć źródło ciepła jako P2                                                                                                    | Menu 15.7.2 Wybrać: C.W.U.<br>Ustawienia w menu 7.1-7.3           |
| 13 90C· 3                         | STEROWANIE OBIEGIEM GRZEWCZYM                                                        | Podłączyć pompę cyrkulacyjną zbiornika<br>jako P3                                                                                                    | Menu 15.7.1 Wybrać: Obieg grzewczy<br>Ustawienia w menu 8.1-8.3   |
|                                   |                                                                                      | Podłączyć czujnik jako czujnik 3+4+7<br>w skrzynce czujników 2                                                                                                    |                                                                   |
|                                   | STEROWANIE POMPĄ – OBIEG GRZ. 1                                                      | Podłączyć obieg pompy ciepła 1 jako P1                                                                                                    |                                                                   |
|                                   | STEROWANIE POMPĄ – OBIEG GRZ. 2<br>Według temperatury zmiennej                       | Podłączyć źródło ciepła jako P2                                                                                                    | Menu 15.7.2 Wybrać: Obieg grzewczy 2<br>Ustawienia w menu 6.1-6.6 |
| 14 900 3                          | STEROWANIE OBIEGIEM GRZEWCZYM                                                        | Podłączyć pompę cyrkulacyjną zbiornika<br>jako P3                                                                                                    | Menu 15.7.1 Wybrać: Obieg grzewczy<br>Ustawienia w menu 8.1-8.3   |
|                                   |                                                                                      | Podłączyć czujnik jako czujnik 3+4+7<br>w skrzynce czujników 2<br>Uwaga: Obieg grzewczy 2 musi mieć niższą<br>krzwa niż obieg grzewczy 1                                    |                                                                   |
|                                   | STEROWANIE POMPĄ – OBIEG GRZ. 1                                                      | Podłączyć obieg pompy ciepła 1 jako P1                                                                                                    |                                                                   |
|                                   | STEROWANIE POMPĄ OGRZ. SŁONECZNEGO<br>Według temperatury zmiennej                    | Podłączyć pompę cyrkulacyjną ogrz.<br>Słonecznego jako P3                                                                                                    | Menu 15.7.1 Wybrać: Ogrzew. słoneczne<br>Ustawienia w menu 9.1    |
| 15 900 3                          | <b>STEROWANIE POMPĄ – OBIEG GRZ. 2</b><br>Według temperatury zmiennej                | Podłączyć pompę cyrkulacyjną jako P2                                                                                                    | Menu 15.7.2 Wybrać: Obieg grzewczy 2<br>Ustawienia w menu 6.1-6.6 |
|                                   |                                                                                      | Podłączyć czujnik jako czujnik 3+4+7<br>w skrzynce czujników 2<br>Uwaga: Obieg grzewczy 2 musi mieć tę<br>sama krzwa co obieg grzewczy 1                                    |                                                                   |
|                                   | STEROWANIE POMPĄ – OBIEG GRZ. 1                                                      | Podłączyć obieg pompy ciepła 1 jako P1                                                                                                    |                                                                   |
|                                   | STEROWANIE POMPĄ OGRZ. SŁONECZNEGO<br>Według temperatury zmiennej                    | Podłączyć pompę cyrkulacyjną ogrz.<br>Słonecznego jako P3                                                                                                    | Menu 15.7.1 Wybrać: Ogrzew. słoneczne<br>Listawienia w menu 9.1   |
| 16 900 3                          | STEROWANIE CIEPŁĄ WODĄ UŻYTKOWĄ<br>Według sterowania temperatura                     | Podłączyć źródło ciepła jako P2                                                                                                    | Menu 15.7.2 Wybrać: C.W.Ur<br>Ustawienia w menu 7.1-7.3           |
|                                   |                                                                                      | Podłączyć czujnik jako czujnik 3+4+7<br>w skrzynce czujników 2                                                                                                    |                                                                   |
|                                   | STEROWANIE POMPĄ – OBIEG GRZ. 1                                                      | Podłączyć obieg pompy ciepła 1 jako P1                                                                                                    |                                                                   |
|                                   | <b>STEROWANIE CIEPŁĄ WODĄ UŻYTKOWĄ</b><br>Według sterowania temperaturą              | Podłączyć pompę cyrkulacyjną zbiornika<br>jako P2                                                                                                    | Menu 15.7.2 Wybrać: C.W.U<br>Ustawienia w menu 7.1-7.3            |
| 1/9003                            | ŹRÓDŁO CIEPŁA – STEROWANIE TEMPERATURĄ<br>Według pozycji zaworu                      | Podłączyć źródło ciepła jako P3                                                                                                    | Menu 15.7.1 Wybrać: Pozycja<br>Ustawienia w menu 14.7.3 - 14.7.5  |
|                                   |                                                                                      | Podłączyć czujnik jako czujnik 3 w skrzynce<br>czujników 2.                                                                                                    | Zalecana nastawa: 15.7.3: 75% 15.7.4:<br>20 min. 15.7.5: 0 min.   |
|                                   | STEROWANIE POMPĄ – OBIEG GRZ. 1                                                      | Podłączyć obieg pompy ciepła 1 jako P1                                                                                                    |                                                                   |
|                                   | <b>STEROWANIE POMPĄ ŹRÓDŁA CIEPŁA</b><br>Według sterowania temperaturą spalin        | Podłączyć pompę źródła ciepła jako P3                                                                                                    | Menu 15.7.1 Wybrać: Pompa źródła<br>ciepła                        |
| 18 900 3                          | <b>STEROWANIE CIEPŁĄ WODĄ UŻYTKOWĄ</b><br>Według sterowania temperaturą              | Podłączyć źródło ciepła jako P2                                                                                                    | Menu 15.7.2 Wybrać: C.W.U<br>Ustawienia w menu 7.1-7.3            |
|                                   |                                                                                      | Podłączyć czujnik jako czujnik 3+7<br>w skrzynce czujników 2<br>Uwaga: Czujnik 57 należy zastąpić czujnikiem<br>CRS215, aby zapewnić obsługę wyższej<br>temperatury spalin. |                                                                   |

Uwagi w powyższych przykładach:

| P1 = V | Vviście 1 | 1 - Sterowanie pompa | 1. P2 = W | /viście 2 - Funkc | ia dodatkowa 2, | , P3 = W | viście 3 - Funkcja | a dodatkowa 1 |
|--------|-----------|----------------------|-----------|-------------------|-----------------|----------|--------------------|---------------|
|--------|-----------|----------------------|-----------|-------------------|-----------------|----------|--------------------|---------------|

S3 = Czujnik 3, S4 = Czujnik 4, S7= Czujnik 7 1\* = Skrzynka czujnika 1, 2\* = Skrzynka czujnika 2

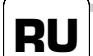

### ГИДРАВЛИЧЕСКИЕ ВАРИАНТЫ

Примечание! Все примеры применений имеют общук принимать в расчёт местное законодательство и прав Контроллер не заменяет устройства безопасности ни В зависимости от специфики применения, дополните

|                        | примеч                                                                                                    | чание: все примеры применении имеют оощую идею, пр<br>иать в расчёт местное законодательство и правила.<br>плер не заменеет устройства безопасности ни при каких     | едставленную в эскизах, и не налнются завершенн<br>« обстоятельствах                             | ым чертежом. Всегда необходимо                                         | ДОСТУПНО В<br>ВЕРСИИ                                                            | ФУНКЦИЯ ЭОС                                                                                                 | ЭЛЕКТРИЧЕСКОЕ ПОДКЛЮЧЕНИЕ                                                        | УСТАНОВКА                                                              |
|------------------------|----------------------------------------------------------------------------------------------------|----------------------------------------------------------------------------------------------------|--------------------------------------------------------------------------------------------------|------------------------------------------------------------------------|---------------------------------------------------------------------------------|----------------------------------------------------------------------------------------------------|----------------------------------------------------------------------------------|------------------------------------------------------------------------|
|                        | В завис<br>наприм                                                                                                    | зилер по валистиет устроиства безопасти ни при каких<br>симости от специфики применения, дополнительные ком<br>кер, контрольные клапаны, обратные клапаны, ограничит | поненты системы и компоненты безопасности мог<br>ели температуры безопасности, защита от ожога п | ут быть обязательными,<br>эрячей водой и т.д. и поэтому                |                                                                                 | УПРАВЛЕНИЕ НАСОСОМ ОТОПИТЕЛЬНЫЙ КОНТУР 1                                                                    | Подсоедините насос отопительного контура                                         |                                                                        |
|                        | должны                                                                                                    | быть установлены в системах.                                                                                                    |                                                                                                  |                                                                        |                                                                                 | ГОРЯЧЕЕ ВОДОСНАБЖЕНИЕ(ГВС)                                                                                  | Подсоедините отводной клапан как Р2                                              | Меню 15.7.2 Выбор: Отопительный контур 2                               |
|                        |                                                                                                    |                                                                                                    |                                                                                                  |                                                                        | 11 900 2 3                                                                      | Контроль по температуре                                                                                     |                                                                                  | Установки в меню 6.1-6.6                                               |
|                        |                                                                                                    |                                                                                                    |                                                                                                  |                                                                        |                                                                                 | ИСТОЧНИК ТЕПЛА КОНТРОЛЬ ТЕМПЕРАТУРЫ<br>По температуре подачи                                                | Подсоедините котел как РЗ                                                        | Меню 15.7.1 Выбор: Температура<br>Установки температуры в Меню 5.7-5.8 |
| прилож                 | КЕНИЕ<br>НО В                                                                                                    | WARKING SUC                                                                                                    | ЭЛЕКТРИЧЕСКОЕ ПОЛКЛЮЧЕНИЕ                                                                        | VCTAHOBKA                                                              |                                                                                 |                                                                                                    | Подсоедините датчик как датчик 3+4 в боксе<br>датчиков 2                         |                                                                        |
| BEPC                   | ий                                                                                                    | Ф/ПКЦИА 500                                                                                                    |                                                                                                  |                                                                        |                                                                                 | УПРАВЛЕНИЕ НАСОСОМ ОТОПИТЕЛЬНЫЙ КОНТУР 1                                                                    | Подсоедините насос отопительного контура<br>1 как Р1                             |                                                                        |
| 1 90C-                 | 123                                                                                                    | УПРАВЛЕНИЕ НАСОСОМ ОТОПИТЕЛЬНЫЙ КОНТУР 1                                                                                                    | Тюдсоедините насос отопительного контура 1 как Р1                                                | Меню 15.7.1 Выбор: Циркуляционный насос                                | :                                                                               | УПРАВЛЕНИЕ НАСОСОМ ПОДОГРЕВА<br>по температуре подачи                                                       | Подсоедините Насос подогрева как Р2                                              | Меню 15.7.2 Выбор: Отопительный контур 2<br>Установки в меню 6.1-6.6   |
| 2 90C- 1 2 3           | УПРАВЛЕНИЕ ВСПОМОГАТЕЛЬНЫМ ПОДОГРЕВОМ                                                                                          | Подсоедините вспомогательный подогрев как Р1<br>(90С-1)                                                                                                    | Меню 15.7.1 Выбор: Позиция<br>Установки в меню 15.7.3 – 15.7.                                    | 12 900 2 3                                                             | УПРАВЛЕНИЕ ВСПОМОГАТЕЛЬНЫМ НАГРЕВОМ                                             | Подсоедините вспомогательный нагрев                                                                         | Меню 15.7.1 Выбор: Позиция                                                       |                                                                        |
|                        | 1 2 3                                                                                                    | Активирован позицией смешивания.                                                                                                    | Подсоедините вспомогательный подогрев как P3<br>(90C-2,90C-3)                                    |                                                                        |                                                                                 |                                                                                                    | Подсоедините датчик как датчик 3 в боксе                                         |                                                                        |
|                        |                                                                                                    | УПРАВЛЕНИЕ НАСОСОМ ОТОПИТЕЛЬНЫЙ КОНТУР 1                                                                                                    | Подсоедините насос отопительного контура 1 как Р1                                                |                                                                        |                                                                                 | УПРАВЛЕНИЕ НАСОСОМ ОТОПИТЕЛЬНЫЙ КОНТУР 1                                                                    | Подсоедините насос отопительного контура                                         |                                                                        |
| 3 90C 2 3              | УПРАВЛЕНИЕ ВСПОМОГАТЕЛЬНЫМ ПОДОГРЕВОМ                                                                                          | Подсоедините вспомогательный подогрев как РЗ                                                                                                    | Меню 15.7.1 Выбор: Позиция<br>Установки в меню 15.7.3 – 15.7.5                                   |                                                                        | УПРАВЛЕНИЕ ГОРЯЧИМ ВОДОСНАБЖЕНИЕМ                                               | 1 как P1<br>Полсоелините источник тепла как P2                                                              | Менко 15.7.2 Выбор: Бытовое горячее                                              |                                                                        |
|                        | Активирован позицией смешивания.                                                                                               |                                                                                                    |                                                                                                  | 13 900 3                                                               | Посредством управления температурой                                             |                                                                                                    | водоснабжение<br>Установки в меню 7.1-7.3                                        |                                                                        |
|                        |                                                                                                    | УПРАВЛЕНИЕ НАСОСОМ ОТОПИТЕЛЬНЫЙ КОНТУР 1                                                                                                    |                                                                                                  |                                                                        |                                                                                 | УПРАВЛЕНИЕ ПЕРЕДАЧЕЙ ТЕПЛА                                                                                  | подсоедините циркуляционный насос<br>теплоаккумулятора как РЗ                    | Меню 15.7.1 Выбор: передача тепла<br>Установки в меню 8.1-8.3          |
| 4 90C 2 3              | УПРАВЛЕНИЕ НАСОСОМ ОТОПИТЕЛЬНЫЙ КОНТУР 2                                                                                       | Подсоедините насос отопительного контура 2 как Р2<br>Подсоедините датчик как датчик 3 в боксе датчиков 2                                                             | Меню 15.7.2 Выбор: Отопительный контур 2<br>2 Установки в меню 6.1-6.6                           |                                                                        |                                                                                 | Подсоедините датчик как датчик 3+4+7 в                                                                      |                                                                                  |                                                                        |
|                        | Активирован, если температура на датчике 3 ниже, чем<br>специфицированная в меню 6                                             |                                                                                                    |                                                                                                  |                                                                        | УПРАВЛЕНИЕ НАСОСОМ ОТОПИТЕЛЬНЫЙ КОНТУР 1                                        | Подсоедините насос отопительного контура<br>1 как Р1                                                        |                                                                                  |                                                                        |
|                        |                                                                                                    | УПРАВЛЕНИЕ НАСОСОМ ОТОПИТЕЛЬНЫЙ КОНТУР 1                                                                                                    | Подсоедините насос отопительного контура 1 как Р1                                                |                                                                        |                                                                                 | УПРАВЛЕНИЕ ОТОПИТЕЛЬНЫМ КОНТУРОМ 2<br>По температуре подачи                                                 | Подсоедините источник тепла как Р2                                               | Меню 15.7.2 Выбор: Отопительный контур 2<br>Установки в меню 6.1-6.6   |
|                        |                                                                                                    | УПРАВЛЕНИЕ ВСПОМОГАТЕЛЬНЫМ ПОДОГРЕВОМ                                                                                                    | Подсоедините вспомогательный подогрев как РЗ                                                     | Меню 15.7.1 Выбор: Позиция<br>Установки в меню 15.7.3 - 15.7.5         | 14 900 3                                                                        | УПРАВЛЕНИЕ ПЕРЕДАЧЕЙ ТЕПЛА                                                                                  | подсоедините циркуляционный насос                                                | Меню 15.7.1 Выбор: Передача тепла                                      |
| 5 90C-                 | - 2 3                                                                                                    | Активирован позицией смешивания.                                                                                                    |                                                                                                  |                                                                        |                                                                                 |                                                                                                    | теплоаккумулятора как РЗ<br>Подсоедините датчик как датчик 3+4+7 в               | Установки в меню 8.1-8.                                                |
|                        | УПРАВЛЕНИЕ НАСОСОМ ОТОПИТЕЛЬНЫЙ КОНТУР 2<br>Активирован, если температура на датчике 3 ниже, чем<br>специфицированная в меню 6 | Подсоедините датчик как датчик 3 в боксе датчиков 2                                                                                                    | Установки в меню 6.1-6.6                                                                         |                                                                        |                                                                                 | боксе датчиков 2<br>Примечание. Отопительный контур 2 должен<br>иметь более низкую кривую, чем отопительный |                                                                                  |                                                                        |
|                        | УПРАВЛЕНИЕ НАСОСОМ ОТОПИТЕЛЬНЫЙ КОНТУР 1                                                                                       | Подсоедините насос отопительного контура 1 как Р1                                                                                                    |                                                                                                  | 15 222                                                                 | УПРАВЛЕНИЕ НАСОСОМ ОТОПИТЕЛЬНЫЙ КОНТУР 1                                        | Подсоедините насос отопительного контура<br>1 как Р1                                                        |                                                                                  |                                                                        |
| 6 90C 2 3              | УПРАВЛЕНИЕ НАСОСОМ ОТОПИТЕЛЬНЫЙ КОНТУР 2                                                                                       | Подсоедините насос отопительного контура 2 как Р2                                                                                                    | Меню 15.7.2 Выбор: Отопительный контур 2<br>Установки в меню 6.1-6.6                             |                                                                        | УПРАВЛЕНИЕ НАСОСОМ ГЕЛИОСИСТЕМЫ                                                 | Подсоедините насос гелиосистемы как РЗZ                                                                     | Меню 15.7.1 Выбор:                                                               |                                                                        |
|                        | Активирован, если температура на датчике З ниже, чем<br>специфицированная в меню б                                             |                                                                                                    |                                                                                                  |                                                                        | УПРАВЛЕНИЕ НАСОСОМ - ОТОПИТЕЛЬНЫЙ КОНТУР 2                                      | Подсоедините циркуляционный насос как Р2                                                                    | Установки в меню 9.1<br>Меню 15.7.2 Выбор: Отопительный контур 2                 |                                                                        |
|                        |                                                                                                    | ИСТОЧНИК ТЕПЛА КОНТРОЛЬ ТЕМПЕРАТУРЫ                                                                                                    | Подсоедините котёл как РЗ                                                                        | Меню 15.7.1 Выбор: Температура<br>Установки температуры в Меню 5.7.5.8 | 15 900 3                                                                        | По температуре подачи.                                                                                      |                                                                                  | Установки в меню 6.1-6.6                                               |
|                        |                                                                                                    | Подсоедините датчик как датчик 3+4 в боксе                                                                                                    |                                                                                                  |                                                                        |                                                                                 | боксе датчиков 2<br>Примечание. Отопительный контур 2 должен                                                |                                                                                  |                                                                        |
|                        | УПРАВЛЕНИЕ НАСОСОМ ОТОПИТЕЛЬНЫЙ КОНТУР 1                                                                                       | Подсоедините насос отопительного контура 1 как Р1                                                                                                    |                                                                                                  |                                                                        |                                                                                 | иметь такую же кривую, как и отопительный<br>контур 1                                                       |                                                                                  |                                                                        |
|                        |                                                                                                    |                                                                                                    |                                                                                                  | Меню 15.7.2. Выбор: Бытовое горянее                                    |                                                                                 |                                                                                                    | 1 юдсоедините насос отопительного контура<br>1 как P1                            |                                                                        |
| 7 90C-                 | - 2 3                                                                                                    | БЫТОВОЕ ГОРЯЧЕЕ ВОДОСНАБЖЕНИЕ (ГВС)                                                                                                    |                                                                                                  | водоснабжение<br>Установки в меню 7.1-7.3                              |                                                                                 | УПРАВЛЕНИЕ НАСОСОМ ГЕЛИОСИСТЕМЫ<br>По температуре подачи                                                    | Подсоедините насос гелиосистемы как РЗ                                           | Меню 15.7.1 Выбор: гелиосистема<br>Установки в меню 9.1                |
|                        | ИСТОЧНИК ТЕПЛА КОНТРОЛЬ ТЕМПЕРАТУРЫ<br>С отопительным контуром как пост. темп.                                                 | Подсоедините котёл как РЗ<br>Подсоедините датчик как датчик 3+4 в боксе<br>датчиков 2                                                                                | Меню 15.7.1 Выбор: Температура<br>Установки температуры в Меню 5.7-5.8                           | 16 <sup>90C-</sup> 3                                                   | <b>УПРАВЛЕНИЕ ГОРЯЧИМ ВОДОСНАБЖЕНИЕМ</b><br>Посредством управления температурой | Подсоедините источник тепла как Р2                                                                          | Меню 15.7.2 Выбор: Бытовое горячее<br>водоснабжение<br>Установии в менио 7.1.7.3 |                                                                        |
|                        | АВЛЕНИЕ НАСОСОМ ОТОПИТЕЛЬНЫЙ КОНТУР 1 ПОдсоедините насос отопительного контура 1 как Р1                                        |                                                                                                    |                                                                                                  |                                                                        |                                                                                 | Подсоедините датчик как датчик 3+4+7 в<br>боксе датчиков 2                                                  |                                                                                  |                                                                        |
|                        | УПРАВЛЕНИЕ НАСОСОМ ОТОПИТЕЛЬНЫЙ КОНТУР 2<br>Активиодван, если температура на датчике 3 ниже, чем                               | ЛЕНИЕ НАСОСОМ ОТОПИТЕЛЬНЫЙ КОНТУР 2<br>Подсоедините насос отопительного контура 2 как Р2                                                                             |                                                                                                  |                                                                        | УПРАВЛЕНИЕ НАСОСОМ ОТОПИТЕЛЬНЫЙ КОНТУР 1                                        | Подсоедините насос отопительного контура                                                                    |                                                                                  |                                                                        |
| 8 90C-                 | - 2 3                                                                                                    | специфицированная в меню 6                                                                                                    |                                                                                                  |                                                                        |                                                                                 | УПРАВЛЕНИЕ ГОРЯЧИМ ВОДОСНАБЖЕНИЕМ                                                                           | подсоедините циркуляционный насос                                                | Меню 15.7.2 Выбор: Бытовое горячее                                     |
|                        | ИСТОЧНИК ТЕПЛА КОНТРОЛЬ ТЕМПЕРАТУРЫ<br>С отопительным контуром 1 как пост. температурой                                        | ЧНИК ТЕПЛА КОНТРОЛЬ ТЕМПЕРАТУРЫ Подсоедините котел как РЗ Менко 15.7.1 Выбор:<br>ительным контуром 1 как пост. температурой                                          |                                                                                                  | 17 900 3                                                               | Посредством управления температурой                                             | теплоаккумулятора как РЗ                                                                                    | водоснабжение<br>Установки в меню 7.1-7.3                                        |                                                                        |
|                        |                                                                                                    | Подсоедините датчик как датчик 3+4 в боксе                                                                                                    |                                                                                                  |                                                                        | КОНТРОЛЬ ТЕМПЕРАТУРЫ ИСТОЧНИКА ТЕПЛА<br>По позиции клапана                      | Подсоедините источник тепла как РЗ                                                                          | Итеню 15.7.1 Выбор: Позиция<br>Установки в меню 15.7.3 - 15.7.5                  |                                                                        |
| <b>9</b> 90C 2 3       | УПРАВЛЕНИЕ НАСОСОМ ОТОПИТЕЛЬНЫЙ КОНТУР 1                                                                                       | Подсоедините насос отопительного контура 1 как Р1                                                                                                    |                                                                                                  |                                                                        |                                                                                 | Подсоедините датчик как датчик 3 в боксе<br>датчиков 2                                                      | Рекомендуемое значение:<br>15.7.3: 75% 15.7.4: 20 мин. 15.7.5: 0 мин.            |                                                                        |
|                        | УПРАВЛЕНИЕ НАСОСОМ ОТОПИТЕЛЬНЫЙ КОНТУР 2                                                                                       | Подсоедините насос отопительного контура 2 как Р2                                                                                                    | Меню 15.7.2 Выбор: Отопительный контур 2<br>Установки в меню 6.1-6.6                             |                                                                        | УПРАВЛЕНИЕ НАСОСОМ ОТОПИТЕЛЬНЫЙ КОНТУР 1                                        | Подсоедините насос отопительного контура<br>1 как P1                                                        |                                                                                  |                                                                        |
|                        | Активирован, если температура на датчике 3 ниже, чем<br>специфицированная в меню 6                                             |                                                                                                    |                                                                                                  |                                                                        | УПРАВЛЕНИЕ ПОДАЮЩИМ НАСОСОМ                                                     | Подсоедините подающий насос как РЗ                                                                          | Меню 15.7.1 Выбор: Подающий насос<br>Выбор: Полакоший насос 10.1.10.2            |                                                                        |
|                        | ИСТОЧНИК ТЕПЛА КОНТРОЛЬ ТЕМПЕРАТУРЫ<br>С отопительным контуром1 как пост. температурой                                         | Подсоедините котел как РЗ                                                                                                    | Меню 15.7.1 Выбор: Температура<br>Установки температуры в Меню 5.7-5.8                           | 10 000                                                                 | УПРАВЛЕНИЕ ГОРЯЧИМ ВОДСНАВЖЕНИЕМ<br>Располетом и провина поигоротиса            | Подсоедините источник тепла как Р2                                                                          | Меню 15.7.2 Выбор: Бытовое горячее                                               |                                                                        |
|                        |                                                                                                    | Подсоедините датчик как датчик 3+4 в боксе<br>латчиков 2                                                                                                    |                                                                                                  | 10 500 3                                                               |                                                                                 | Подсоедините датчик как датчик 3+7 в боксе                                                                  | Установки в меню 1-7.3                                                           |                                                                        |
| y<br>y<br>10 900 2 3 V | УПРАВЛЕНИЕ НАСОСОМ ОТОПИТЕЛЬНЫЙ КОНТУР 1                                                                                       | Подсоедините насос отопительного контура 1 как Р1                                                                                                    |                                                                                                  |                                                                        |                                                                                 | датчиков 2<br>Примечание. Датчик S7 следует заменить                                                        |                                                                                  |                                                                        |
|                        | УПРАВЛЕНИЕ НАСОСОМ (основной источник тепла)                                                                                   | Подсоедините Насос подогрева как РЗ                                                                                                    | Меню 15.7.1 Выбор: Температура                                                                   |                                                                        |                                                                                 | датчиком CRS215, который способен<br>выдерживать более высокие значения                                     |                                                                                  |                                                                        |
|                        | По температуре подачи в отопительном контуре1 УПРАВЛЕНИЕ ВСПОМОГАТЕЛЬНЫМ ПОЛОГРЕВОМ                                            | Полсоелините вспомогательный пологоев как РЭ                                                                                                    | Menü 5.7-5.8'teki ayarlar<br>Меню 15.7.2. Выбор: Бытовое горячее                                 |                                                                        |                                                                                 | температуры дымового газа                                                                                   |                                                                                  |                                                                        |
| 10 900-                | 10 306 2 3 )<br>k                                                                                                    |                                                                                                    |                                                                                                  |                                                                        |                                                                                 |                                                                                                    |                                                                                  |                                                                        |
| 10 90C-                | - 2 3                                                                                                    | Контроль температуры                                                                                                    |                                                                                                  | водоснабжение<br>Установки в меню 7.1-7.3                              |                                                                                 |                                                                                                    |                                                                                  |                                                                        |

\_\_\_\_